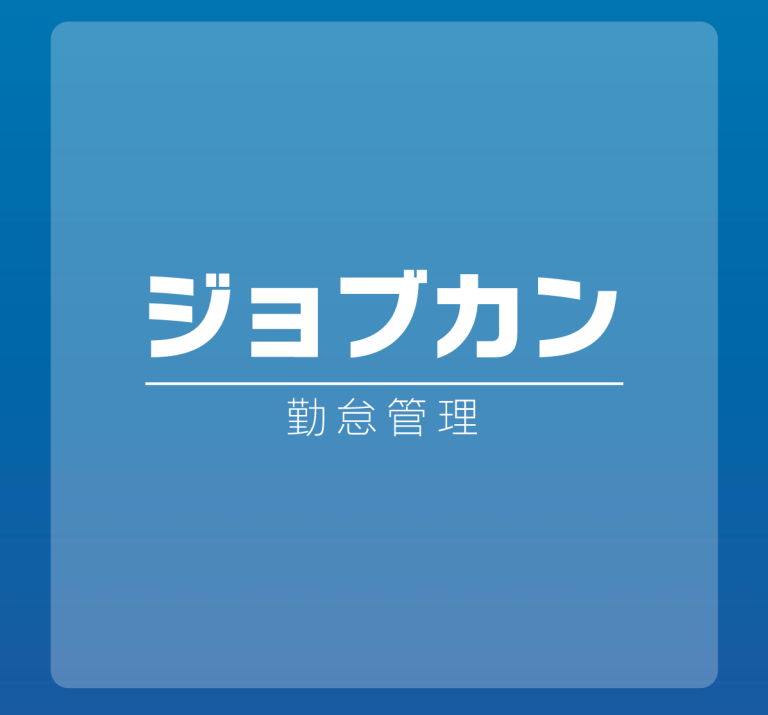

## モバイルマイページマニュアル

2025.01

本マニュアルでは モバイル用マイページ(スマートフォン用)の 基本的なご利用方法をご案内いたします。

※機能のご契約内容 または 管理画面のオプション設定により、 解説内容と表示が異なる場合がございます。 あらかじめご了承ください。

## 目次

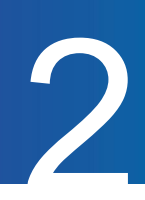

| 利用開始の流れ         | <br>4  |
|-----------------|--------|
| TOP画面と各機能概要     | <br>5  |
| 【打刻】            |        |
| ● 打刻をする         | <br>7  |
| ● 夜勤モードについて     | <br>8  |
| ● GPS打刻について     | <br>9  |
| 【出勤簿】           |        |
| ● 出勤簿を確認する      | <br>11 |
| ● 日ごとの打刻を確認する   | <br>12 |
| ● 打刻を追加する       | <br>13 |
| ● 打刻を削除する       | <br>14 |
| ● 打刻を修正する       | <br>15 |
| ● 遅刻理由を申請する     | <br>16 |
| ● 選択備考を追加or修正する | <br>17 |
| 【シフト】           |        |
| ● 確定したシフトを確認する  | <br>19 |
| ● 希望のシフトを申請する   | <br>20 |
| ● 申請したシフトを取り消す  | <br>22 |

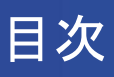

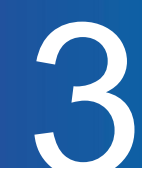

### 【申請】

| ● 休暇の申請をする         | <br>24 |
|--------------------|--------|
| ● 休暇の申請を取り消す       | <br>26 |
| ● 休日出勤の申請をする       | <br>28 |
| ● 休日出勤の申請を取り消す     | <br>30 |
| ● 残業or早出の申請をする     | <br>32 |
| ● 残業or早出の申請内容を修正する | <br>33 |
| ● 残業or早出の申請を取り消す   | <br>35 |
| ● 選択備考申請一覧について     | <br>36 |
| 【工数管理】             |        |
| ● 工数を入力する          | <br>38 |
| 【設定】               |        |
| ● パスワードを変更する・      | <br>41 |

ログアウトする

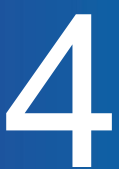

スタッフがモバイル用マイページを利用するための準備・流れをご案内します。

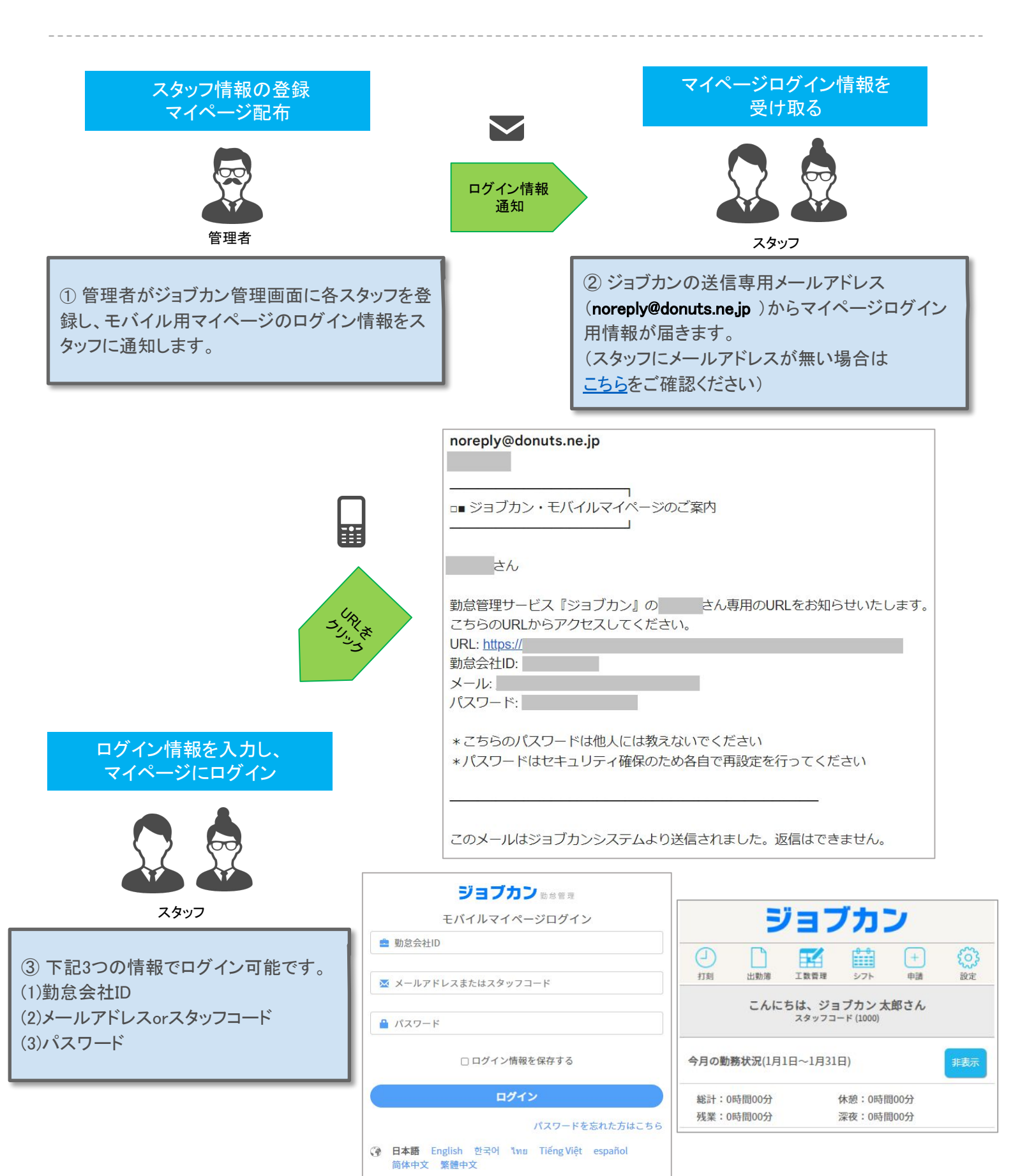

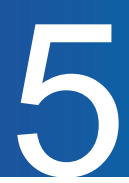

モバイル用マイページの機能をご案内します。

マイページを利用することによって、ご自身の勤務状況の確認やシフトの申請、休暇や残業の申請ができます。

■打刻 ・・・現在時刻で打刻ができます。(打刻時にGPSを利用した位置情報の記録も出来ます。)

■出勤簿・・・勤務状況の確認、打刻の修正、打刻の追加、打刻の削除ができます。

■工数管理・・・各日のプロジェクト・タスクごとの工数(労働時間)を入力できます。

■シフト・・・確定シフトの確認、シフトの申請ができます。

■申請・・・休暇取得や残業の申請ができます。

■設定・・・パスワード変更ができます。(管理者側でパスワード変更モードをONIcした場合のみ)

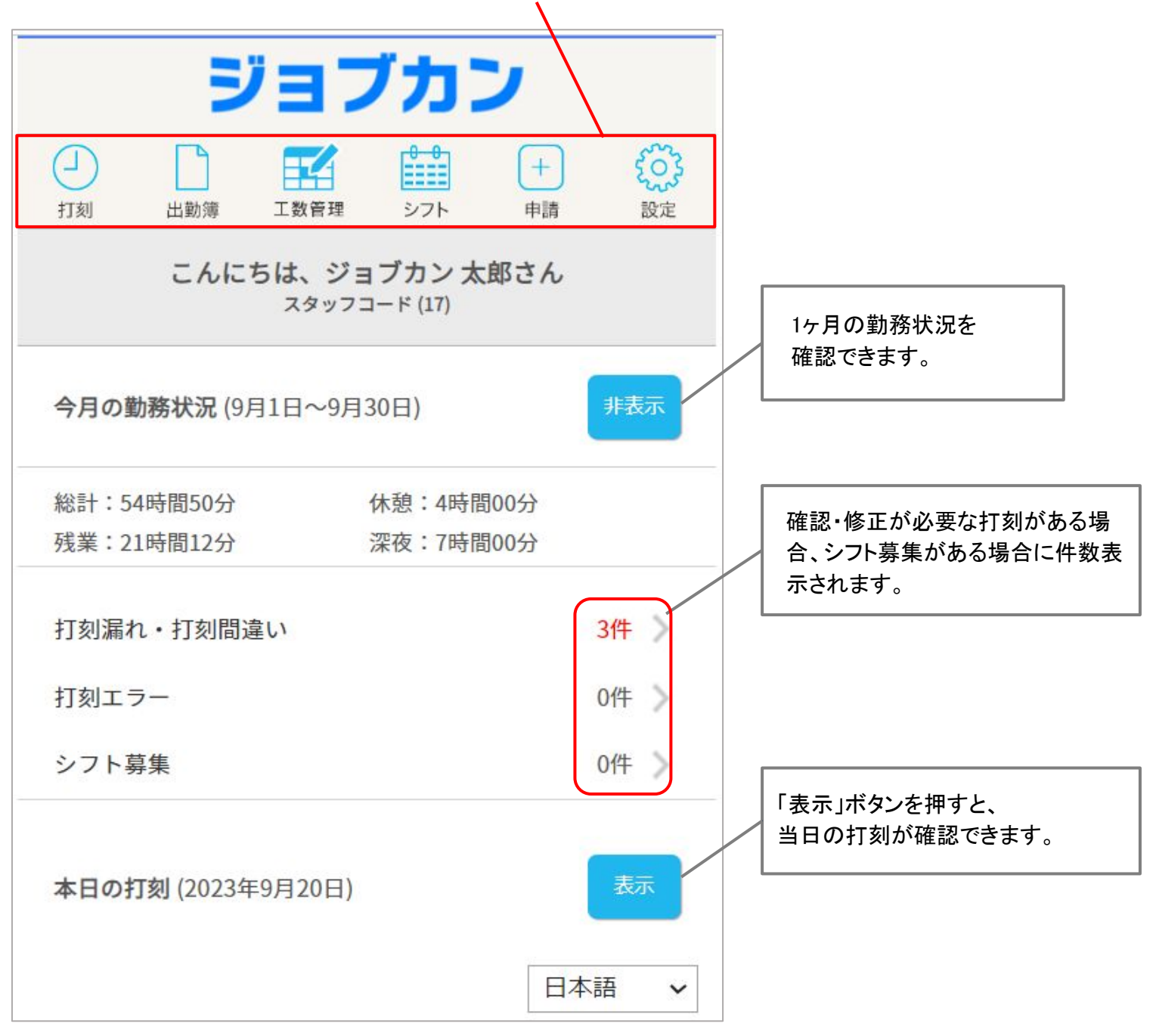

!ご契約内容・管理画面の設定によっては、表示されないメニュー・項目があります。

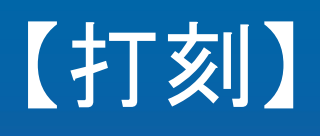

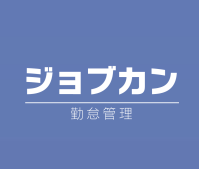

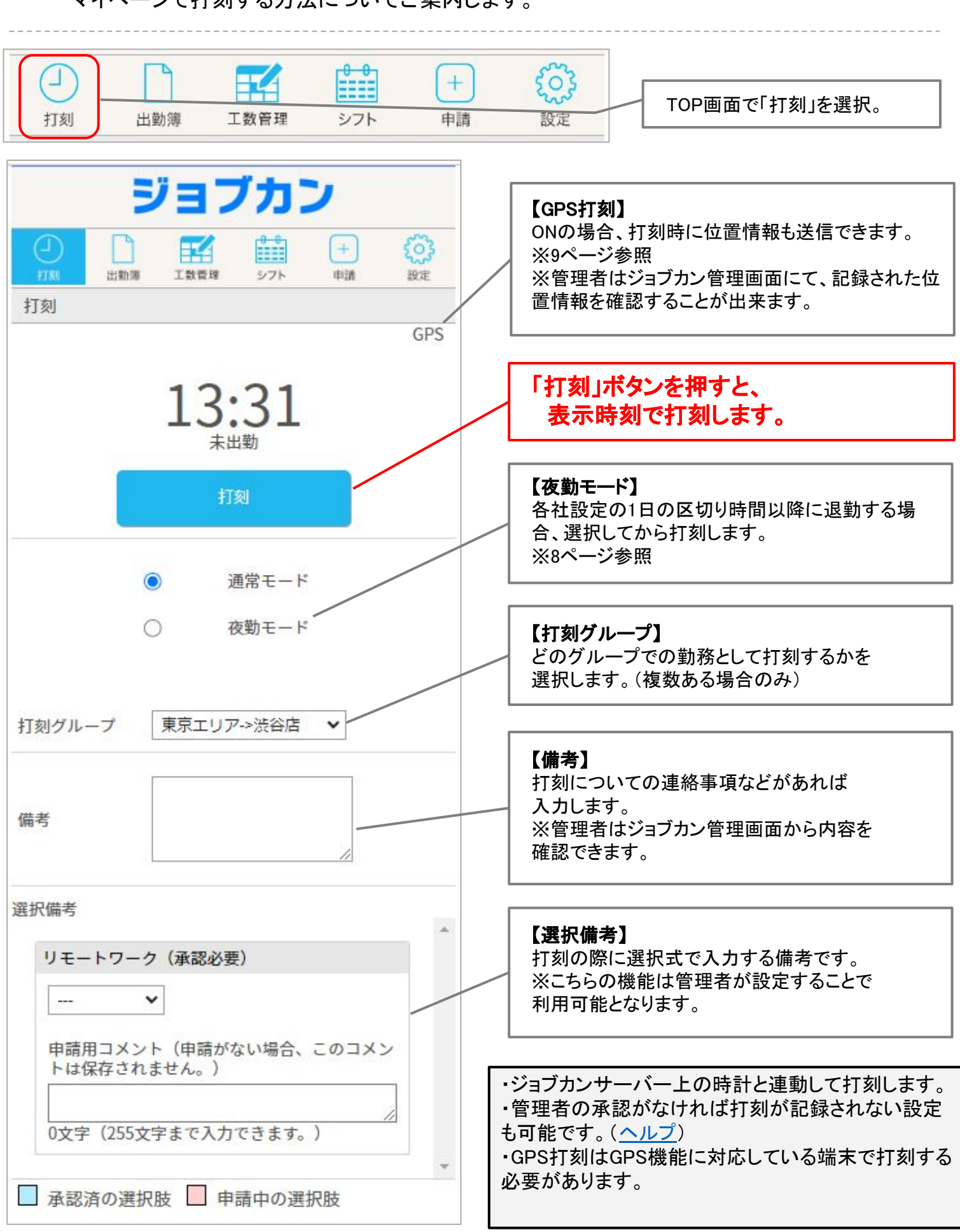

マイページで打刻する方法についてご案内します。

## 夜勤モード<mark>について</mark>

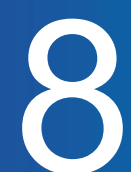

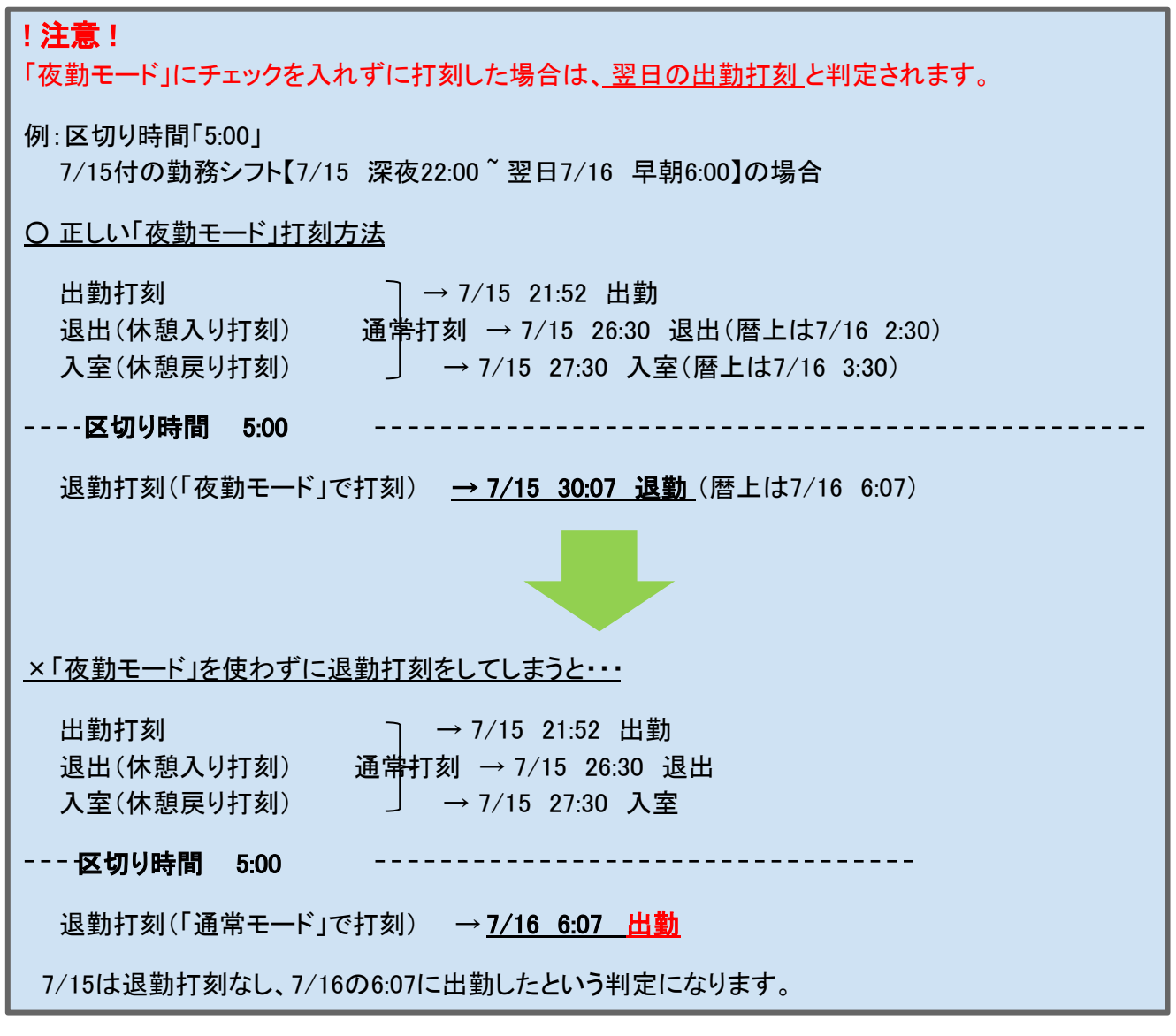

|    | 3   | כבי       | ブカ:               | ン            |     |
|----|-----|-----------|-------------------|--------------|-----|
| 山  | 山動簿 | 工数管理      | <b>0-0</b><br>シフト | +<br>申請      | 設定  |
| 打刻 |     |           |                   |              | GPS |
|    | _   | 13:<br>** | 31                |              |     |
|    |     | 打         | 刻                 |              |     |
|    | C   | ) ž       | 通常モード             |              |     |
|    | C   | ) 7       | 友勤モード             | $\mathbf{D}$ |     |

## GPS打刻について

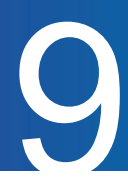

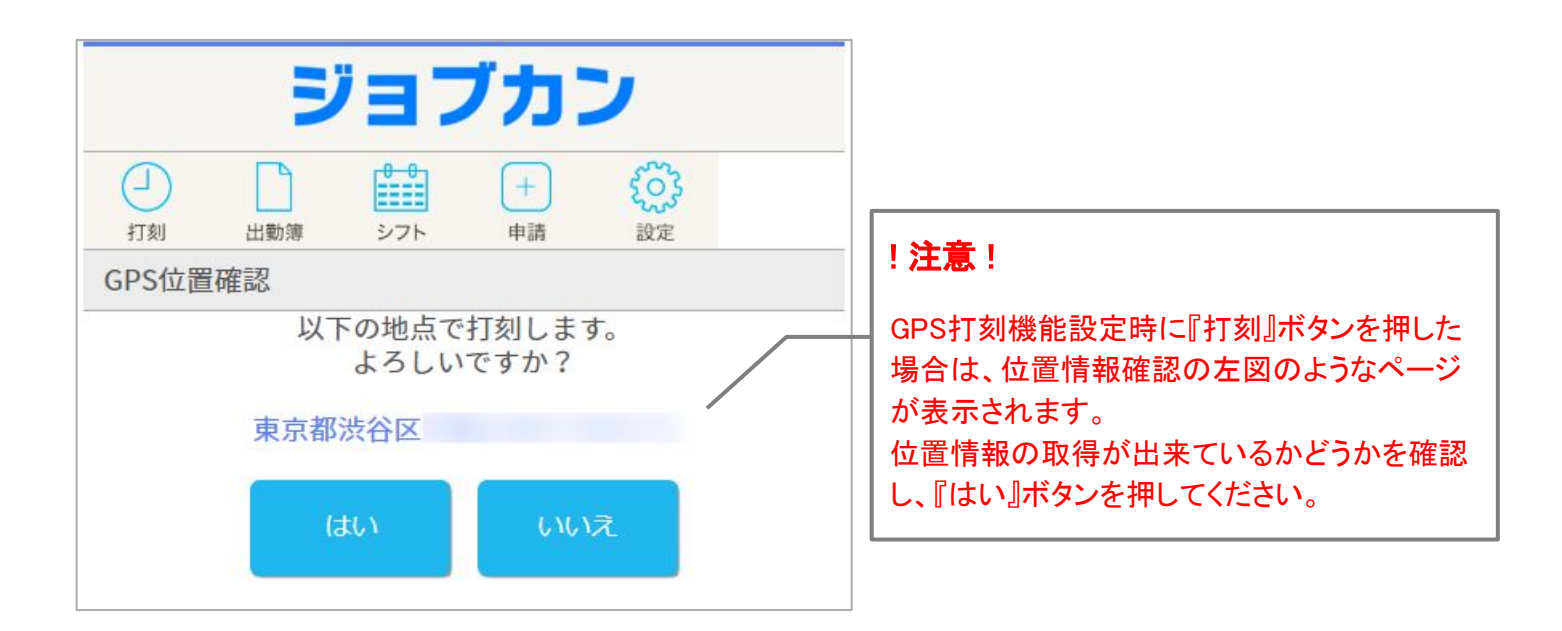

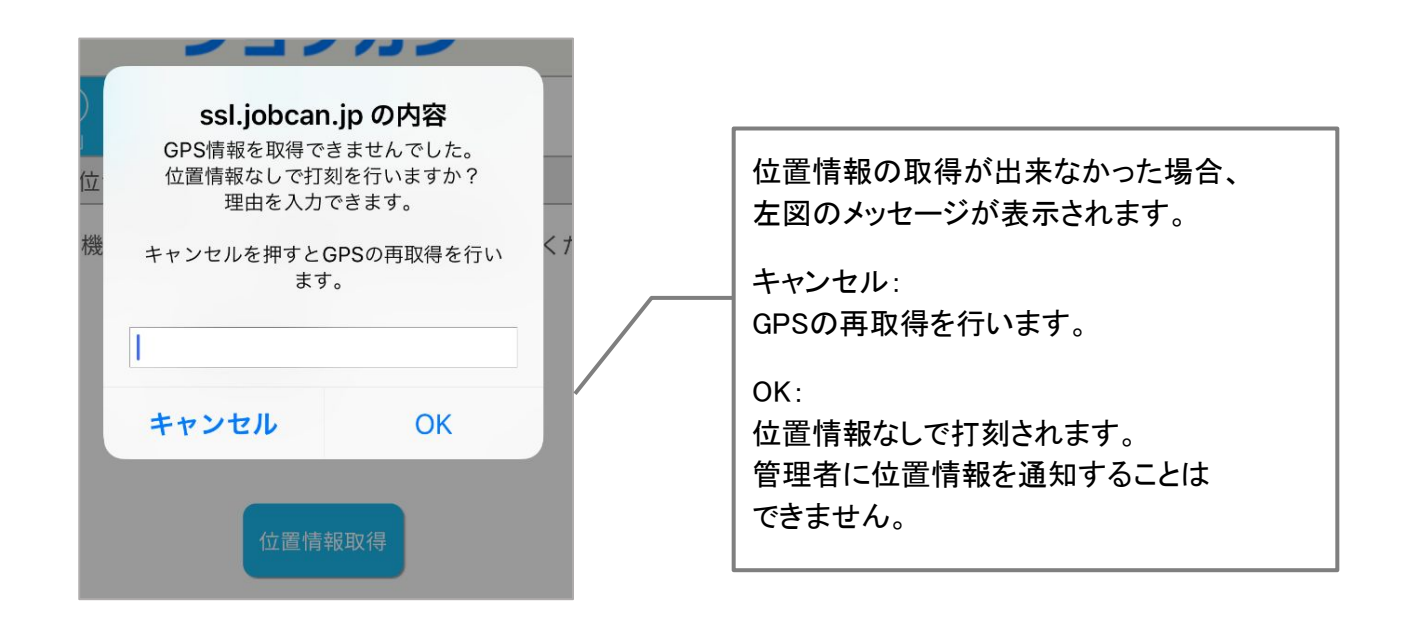

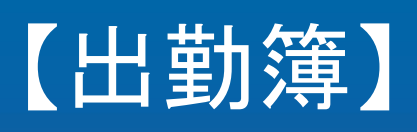

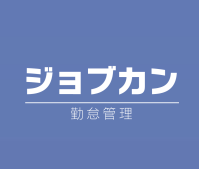

11

出勤簿の確認方法についてご案内します。

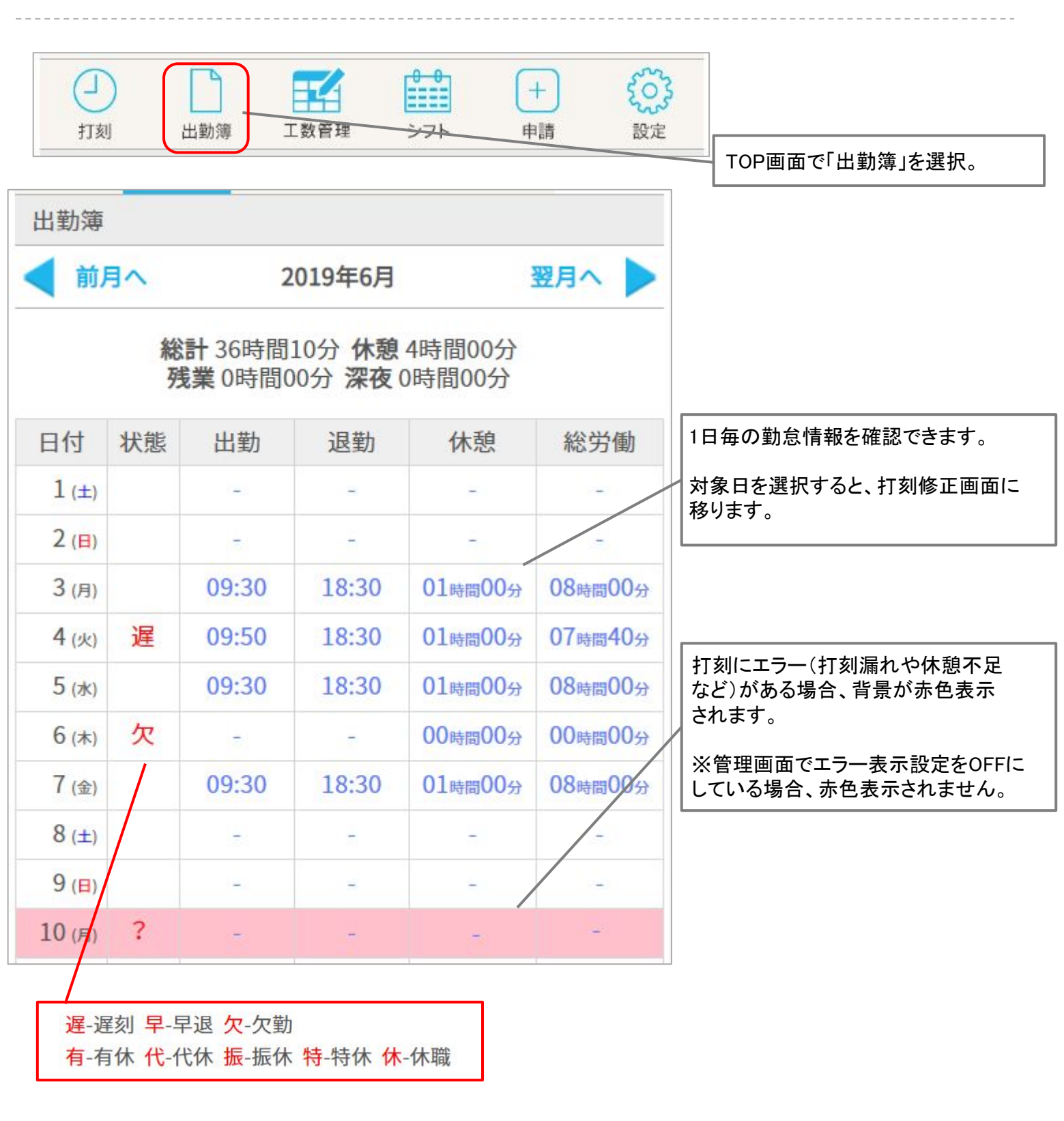

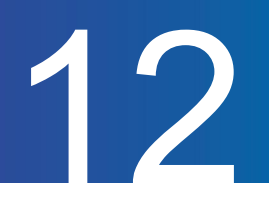

日ごとの打刻詳細画面を見る方法についてご案内します。

| 出勤簿                 |              |                  |                      |                  |         |
|---------------------|--------------|------------------|----------------------|------------------|---------|
| 前                   | ヨヘ           | 2                | 019年6月               |                  | 翌月へ 🕨   |
|                     | 総残           | 計 36時間<br>業 0時間0 | 10分休憩<br>0分深夜(       | 4時間00分<br>0時間00分 |         |
| 日付                  | 状態           | 出勤               | 退勤                   | 休憩               | 総労働     |
| 1 (±)               |              | -                | Ξ.                   | -                | -       |
| <mark>2 (⊟</mark> ) |              | 171              | -                    | -                | -       |
| 3 (月)               |              | 09:30            | 18:30                | 01時間00分          | 08時間00分 |
| 4 (火)               | 遅            | 09:50            | 18:30                | 01時間00分          | 07時間40分 |
| 5 (水)               |              | 09:30            | 18:30                | 01時間00分          | 08時間00分 |
| 6 (木)               | 欠            | 5                | 5                    | 00時間00分          | 00時間00分 |
| 7 (金)               |              | 09:30            | 18:30                | 01時間00分          | 08時間00分 |
| 8 (±)               |              | -                | -                    | 81               | - /     |
| 9 ( <del>B</del> )  |              | -                | -                    | -                | F       |
| 10 (月)              | ?            |                  | -                    | -                | - 22    |
| 打刻詳                 | 細            |                  |                      |                  |         |
| (前                  | 日へ           | 201              | 9年6月10               | 8                | 翌日へ     |
| No.                 |              | 総計 (<br>残業 (     | ):00 休憩(<br>):00 深夜( | 0:00<br>0:00     |         |
| 國動打刻<br>出勤          | がありま<br>9:30 | ません。<br>関東:      | エリア                  |                  | 修正 削除   |
|                     |              |                  |                      |                  | +       |

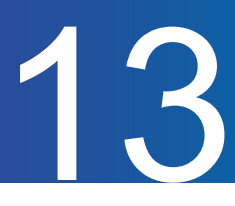

打刻を追加する方法についてご案内します。

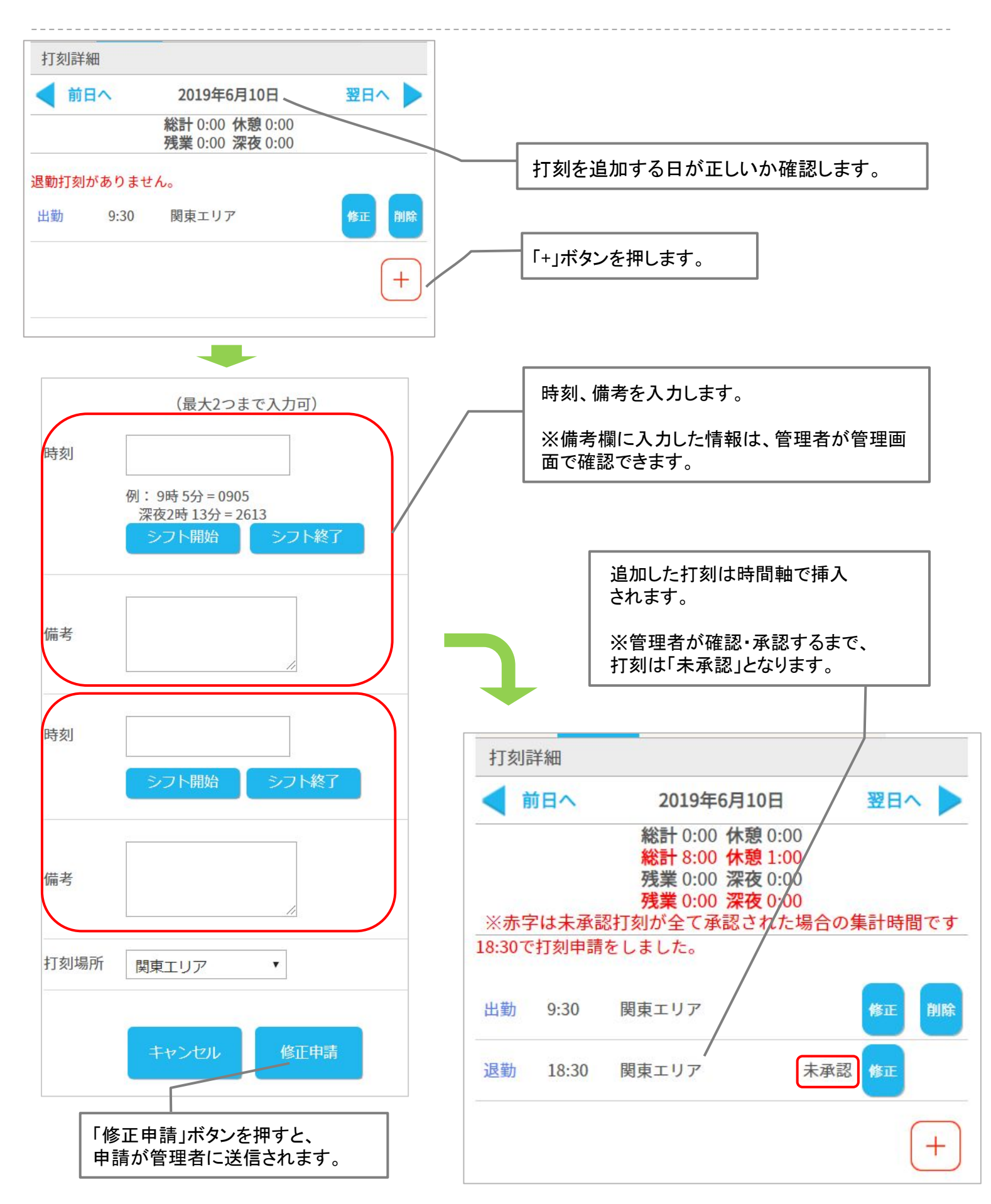

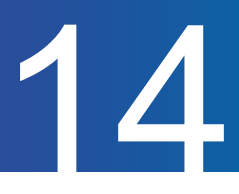

打刻を削除する方法をご案内します。

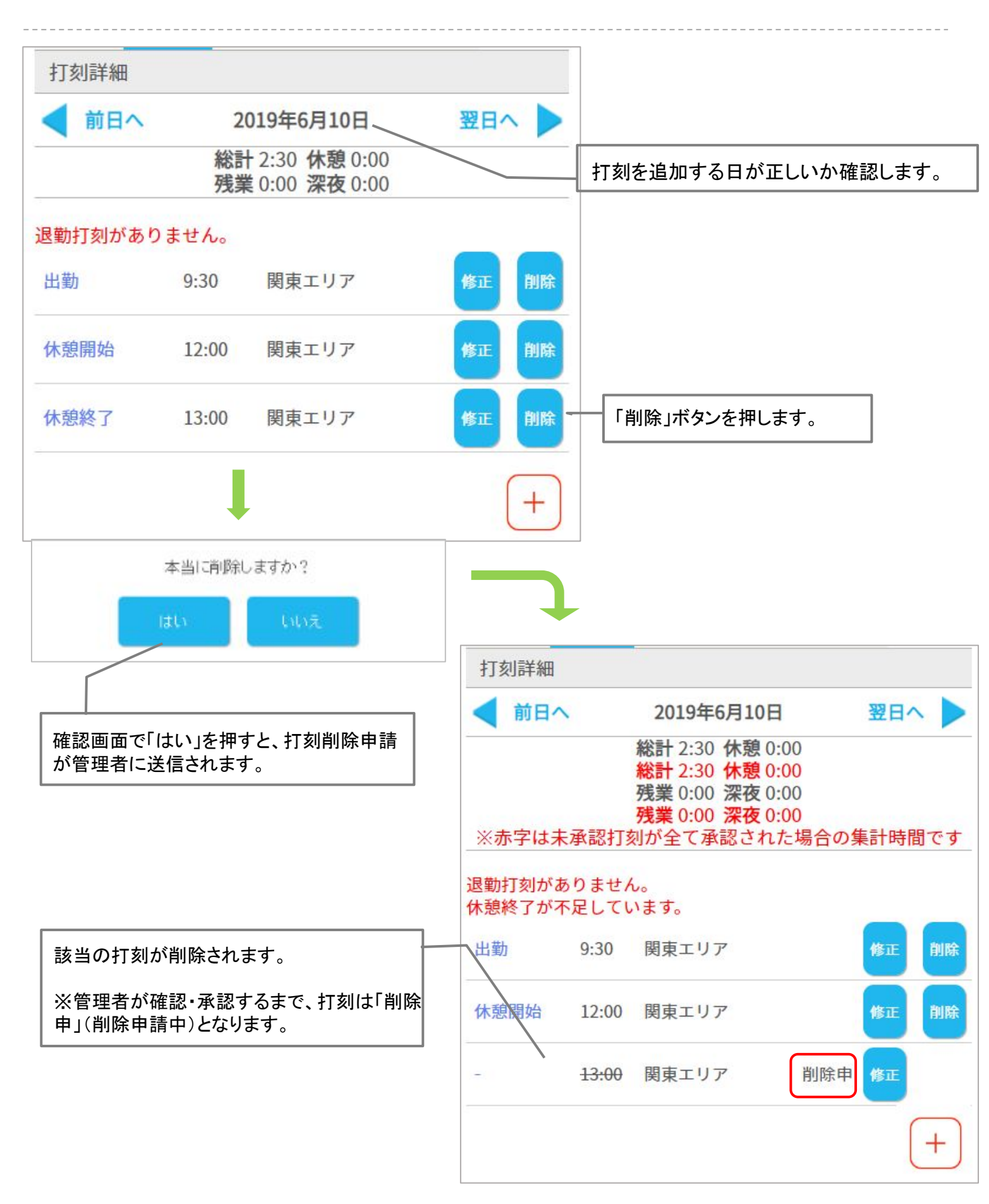

打刻を修正する方法をご案内します。

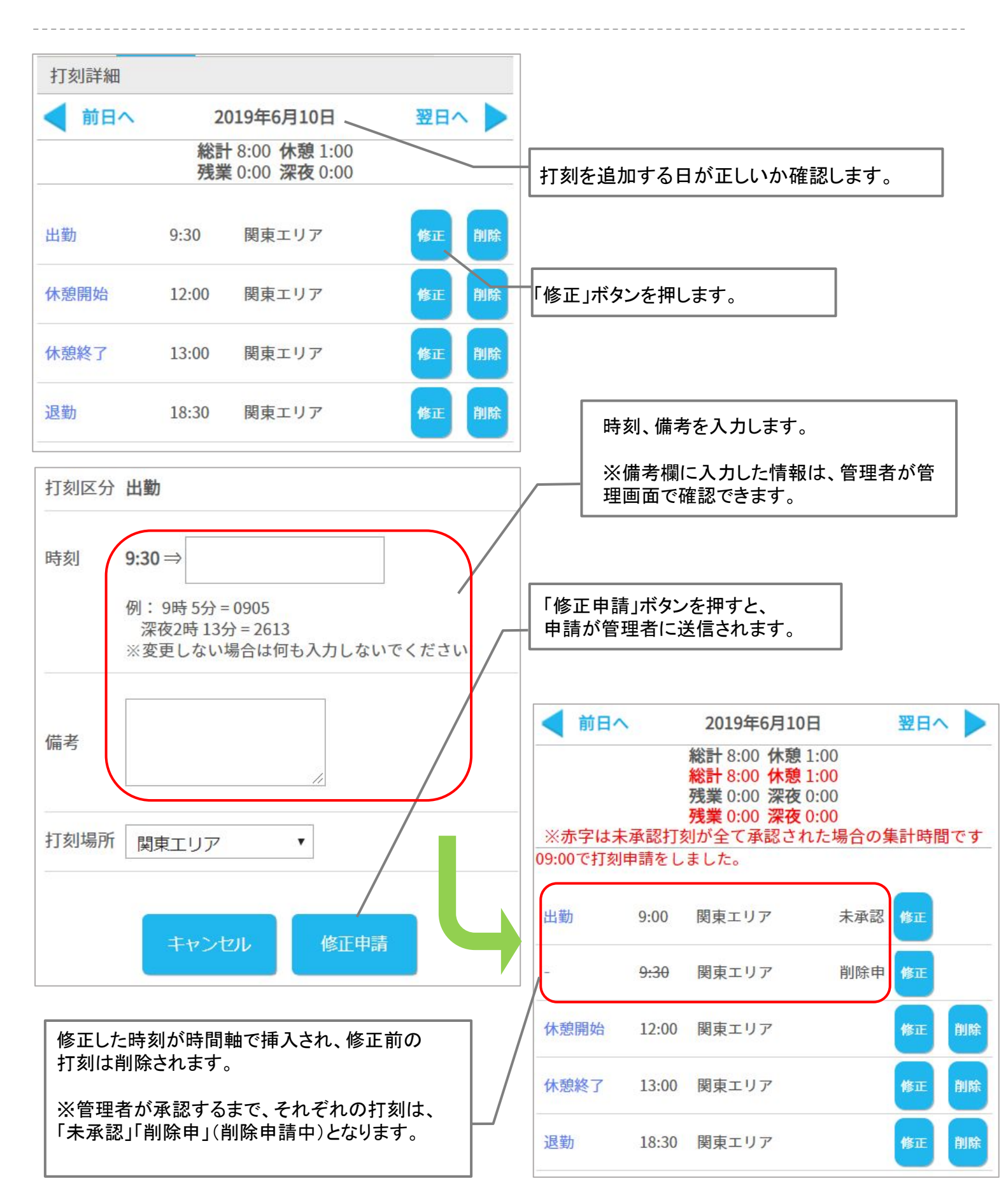

遅刻理由を申請する

# 16

#### 遅刻理由を申請する方法をご案内します。

こちらの機能を利用するには、管理者側での設定が必要となります。

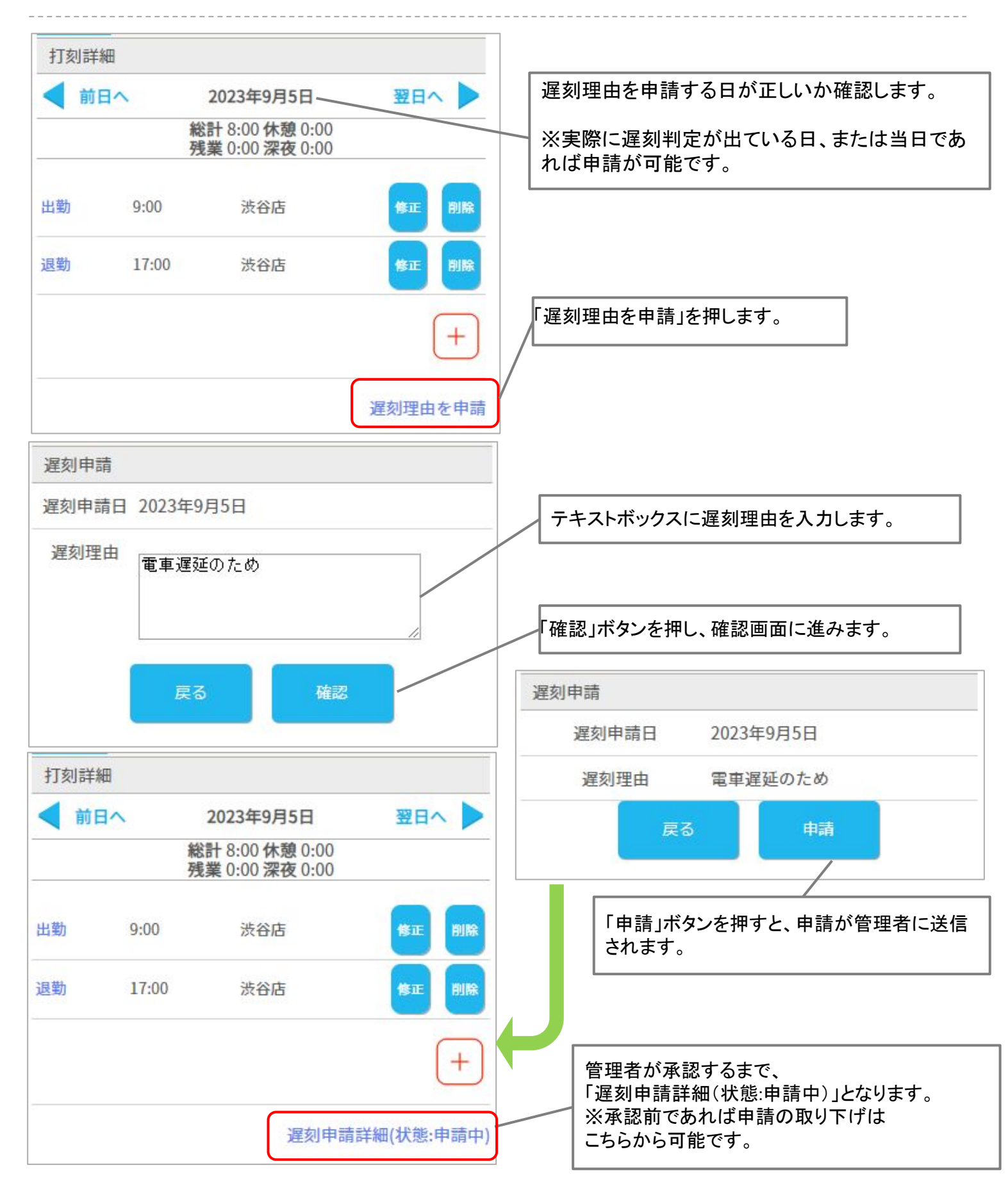

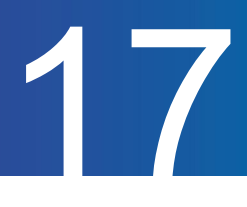

#### 選択備考を修正する方法をご案内します。

こちらの機能を利用するには、管理者側での設定が必要となります。

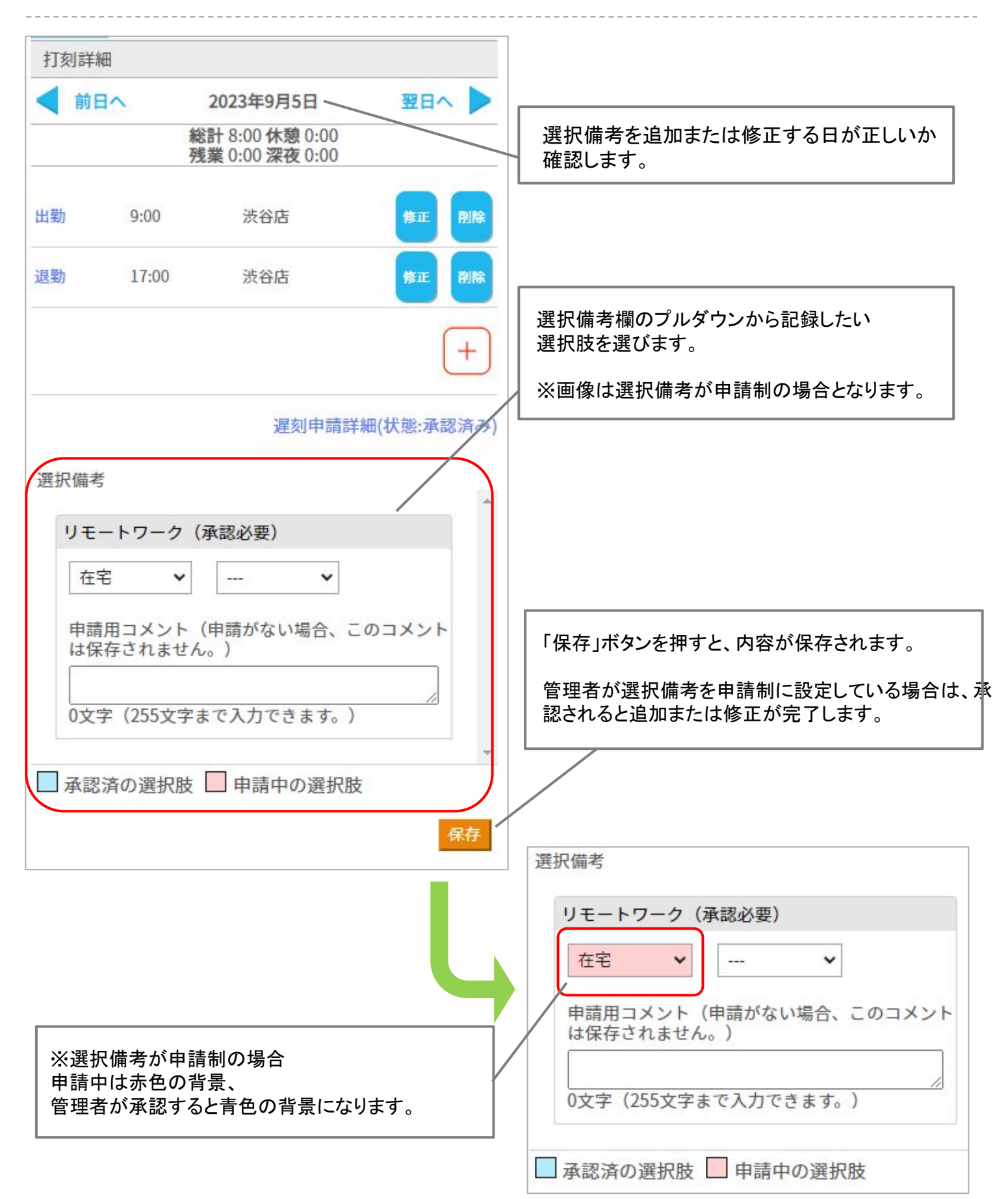

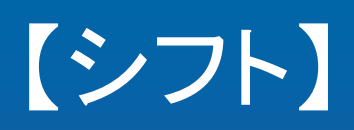

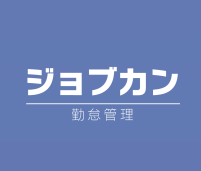

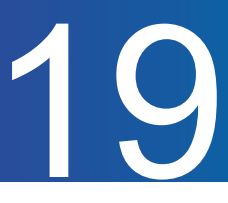

確定シフトの確認方法についてご案内します。

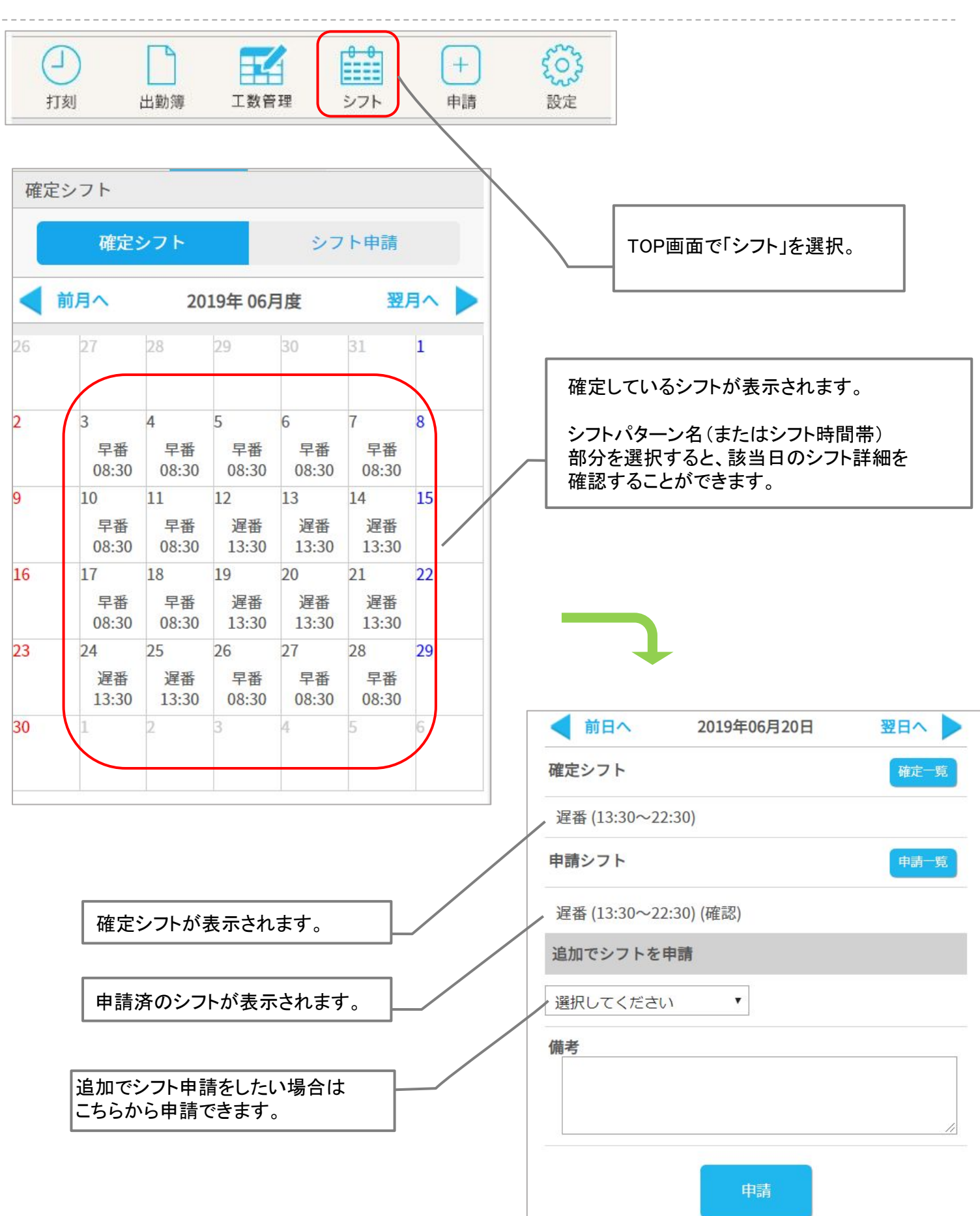

## 希望のシフトを申請する

#### シフトの申請方法をご案内します。 ここでは『管理者からのシフト募集 ⇒ シフト申請』の流れをご案内します。 TOP画面「シフト」メニューからもシフト申請可能です。

2

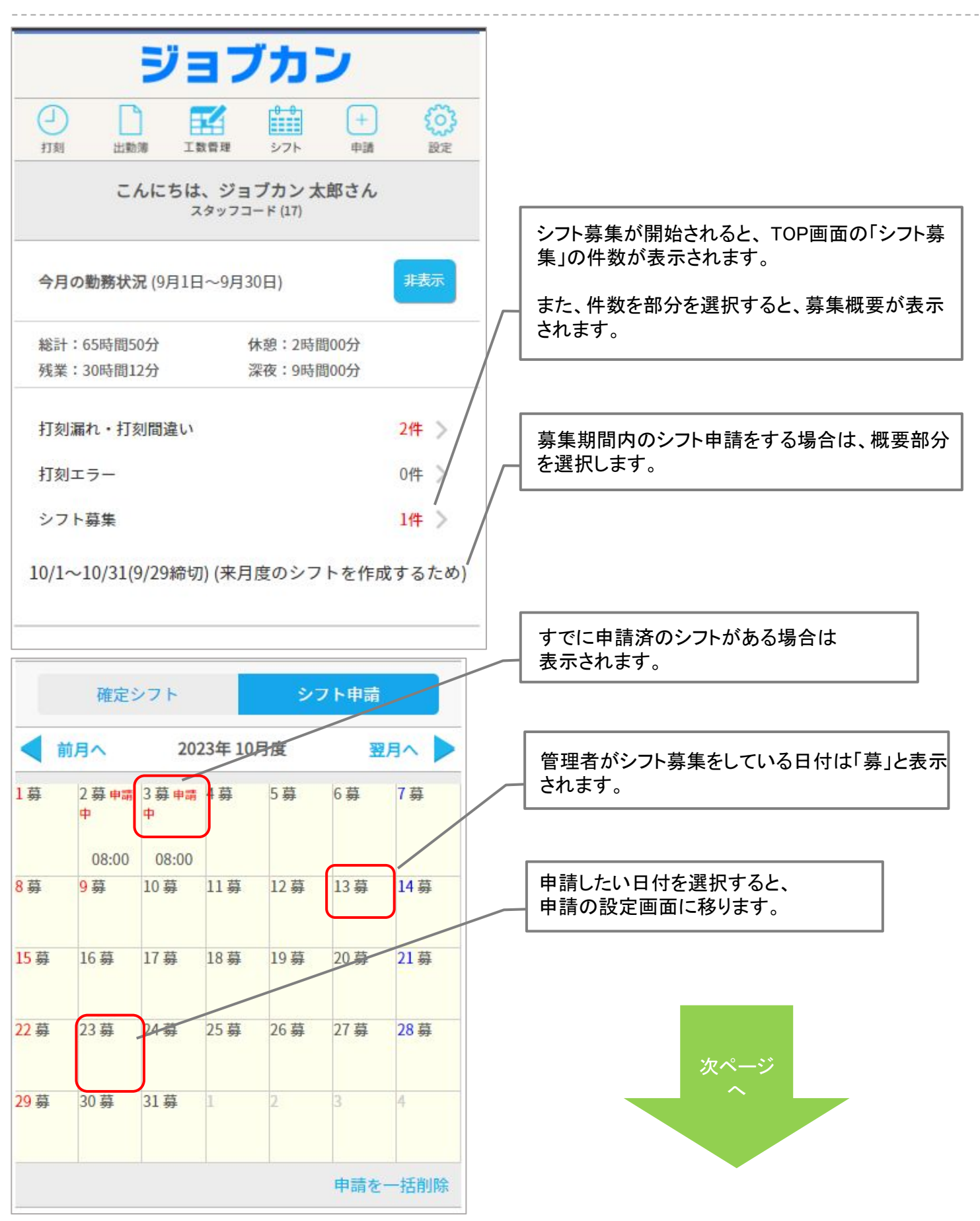

## 希望のシフトを申請する(続き)

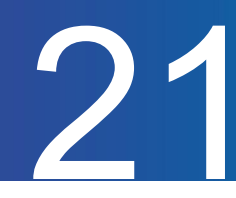

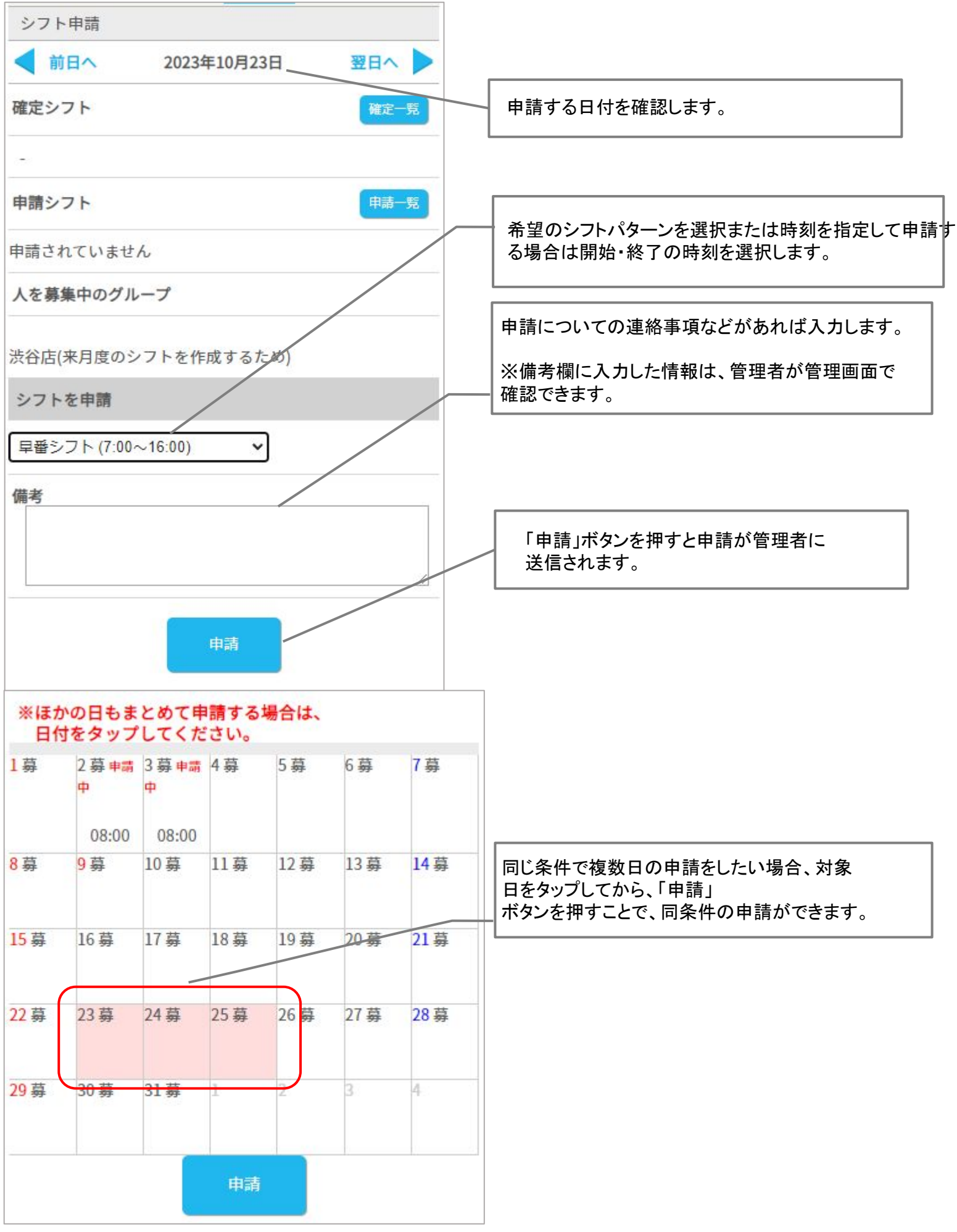

## 申請したシフトを取り消す

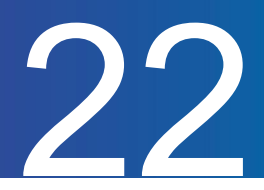

申請済シフトを取り消す方法をご案内します。

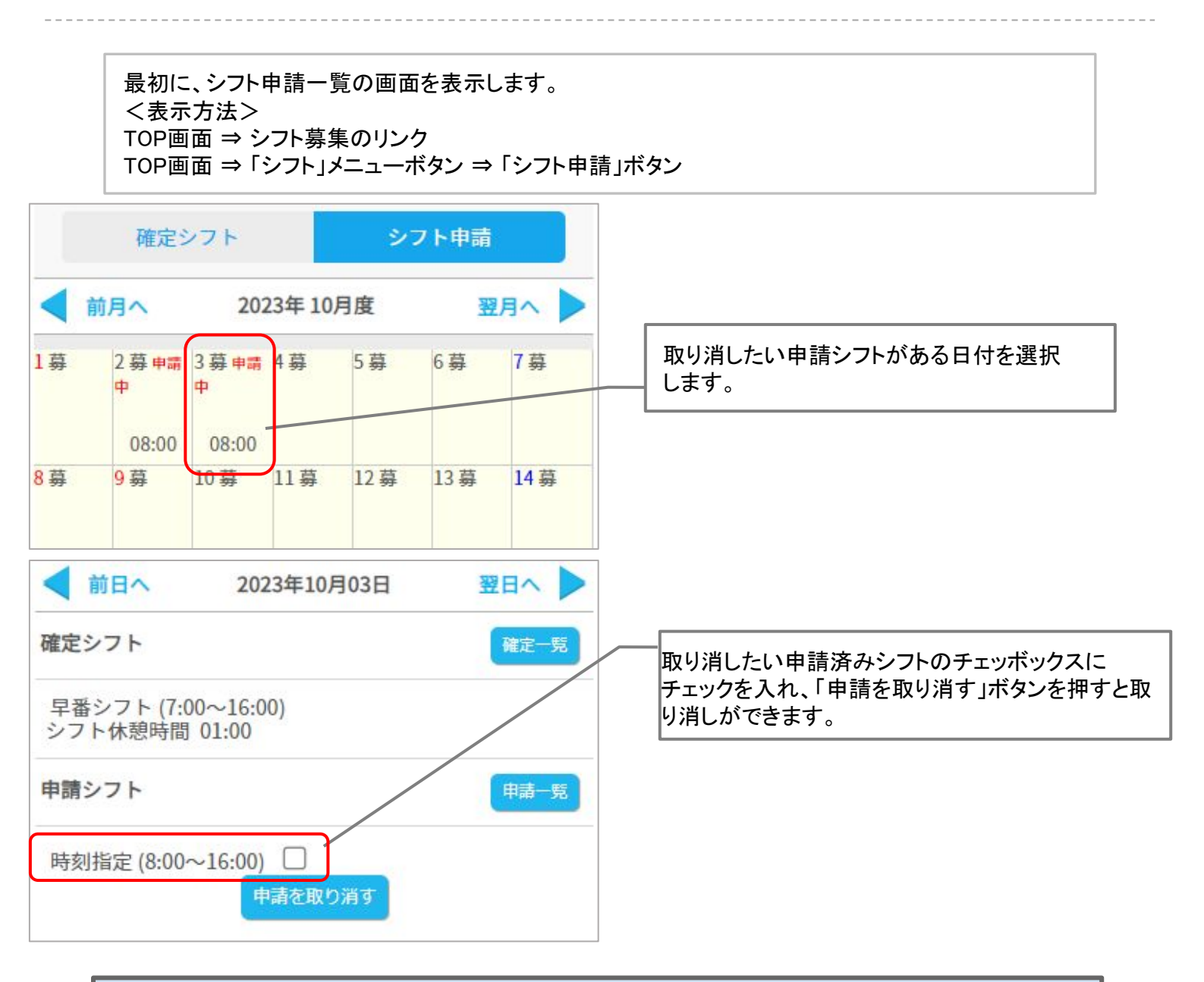

#### !注意! 管理者が承認済みの場合は(確認)と表示され、マイページから申請取り消しはできません。取り消しは 管理者のみ可能なため、取り消したい場合は管理者へご連絡をお願いいたします。

| 申請シフト                 | 申請一覧 |
|-----------------------|------|
| 時刻指定 (8:00~16:00 (確認) |      |

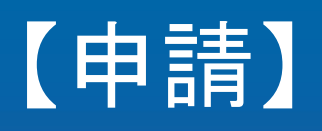

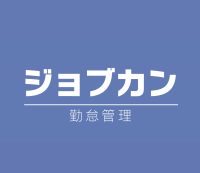

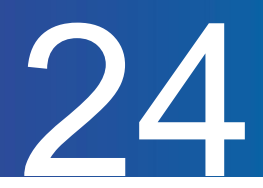

休暇の申請方法をご案内します。

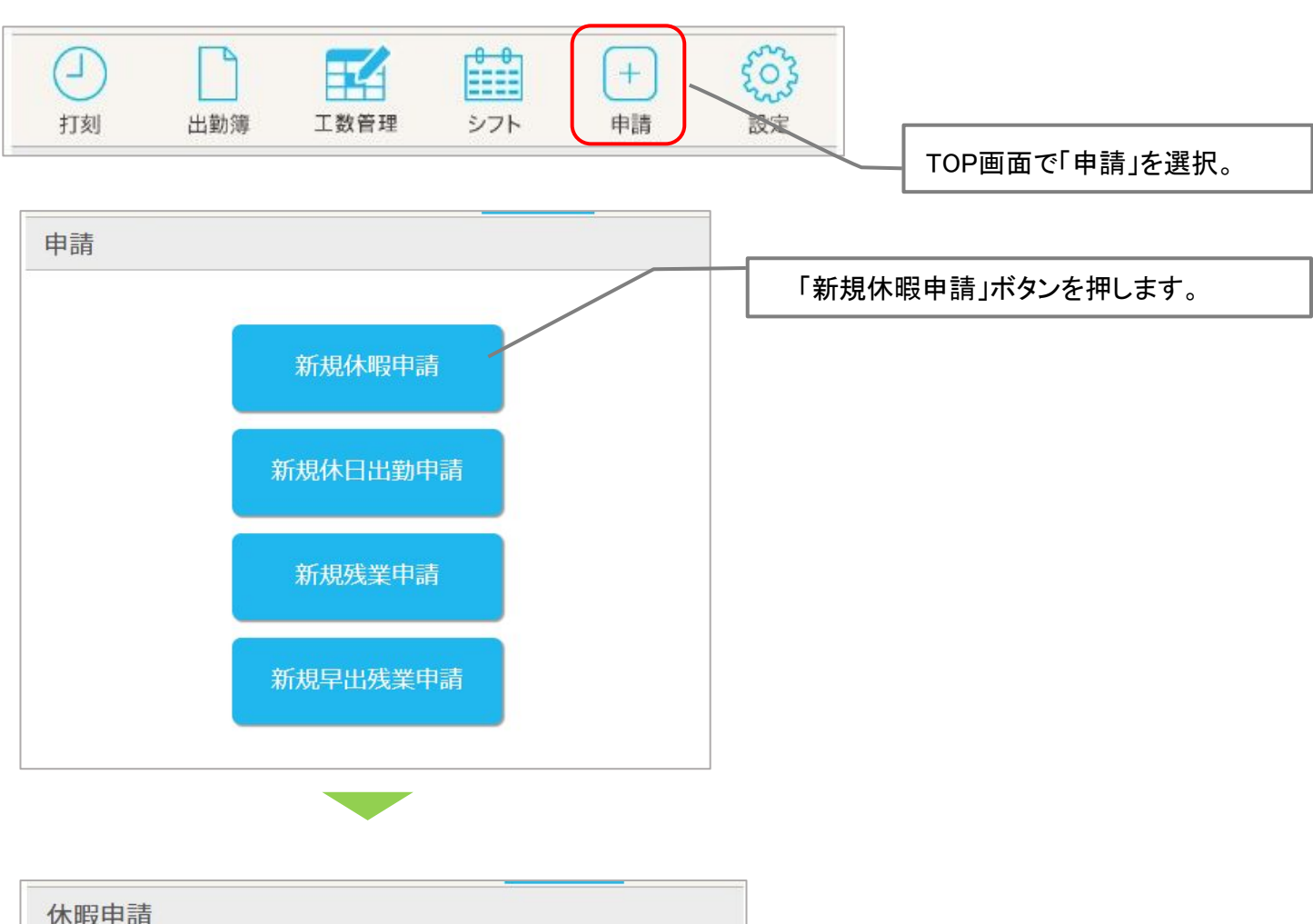

| TENA LEPA                    |                                  |
|------------------------------|----------------------------------|
| 休暇希望日 2023 ~ 年 09 ~ 月 26 ~ 日 | _<br>休暇希望日を選択し、<br>「次へ」ボタンを押します。 |
| キャンセル 次へ                     |                                  |
|                              |                                  |

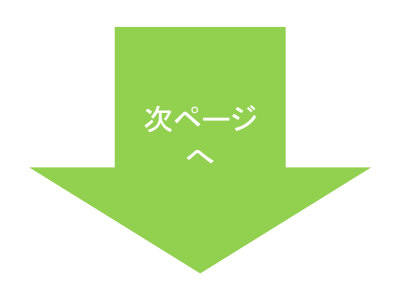

## 休暇の申請をする(続き)

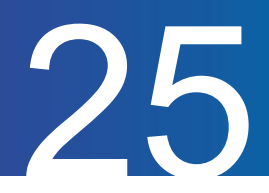

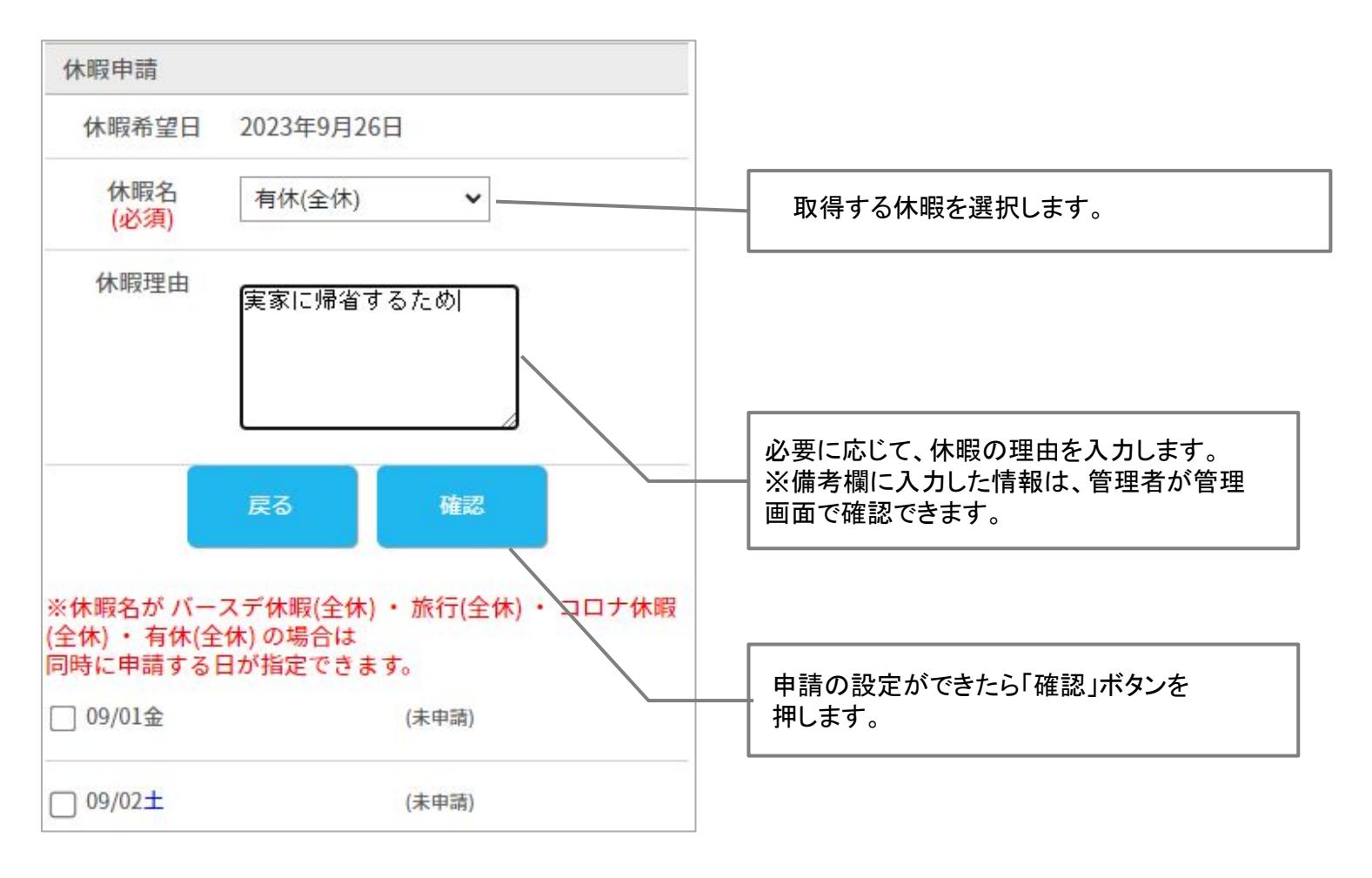

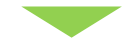

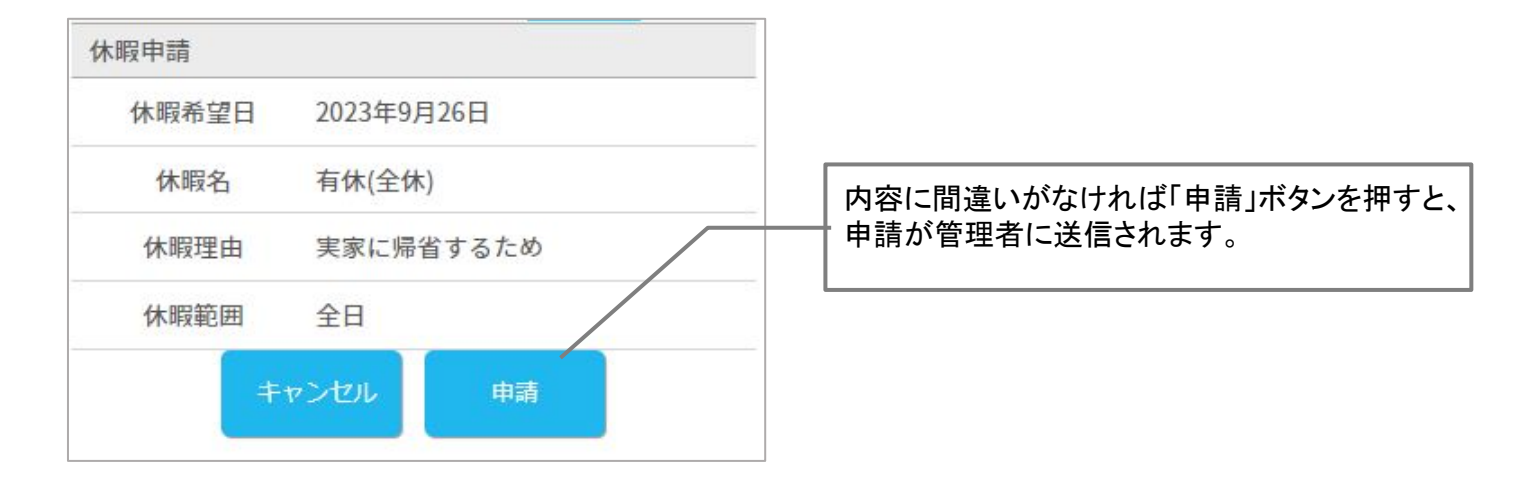

## 休暇の申請を取り消す

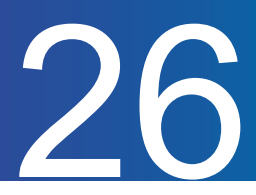

休暇申請を取り消す方法をご案内します。

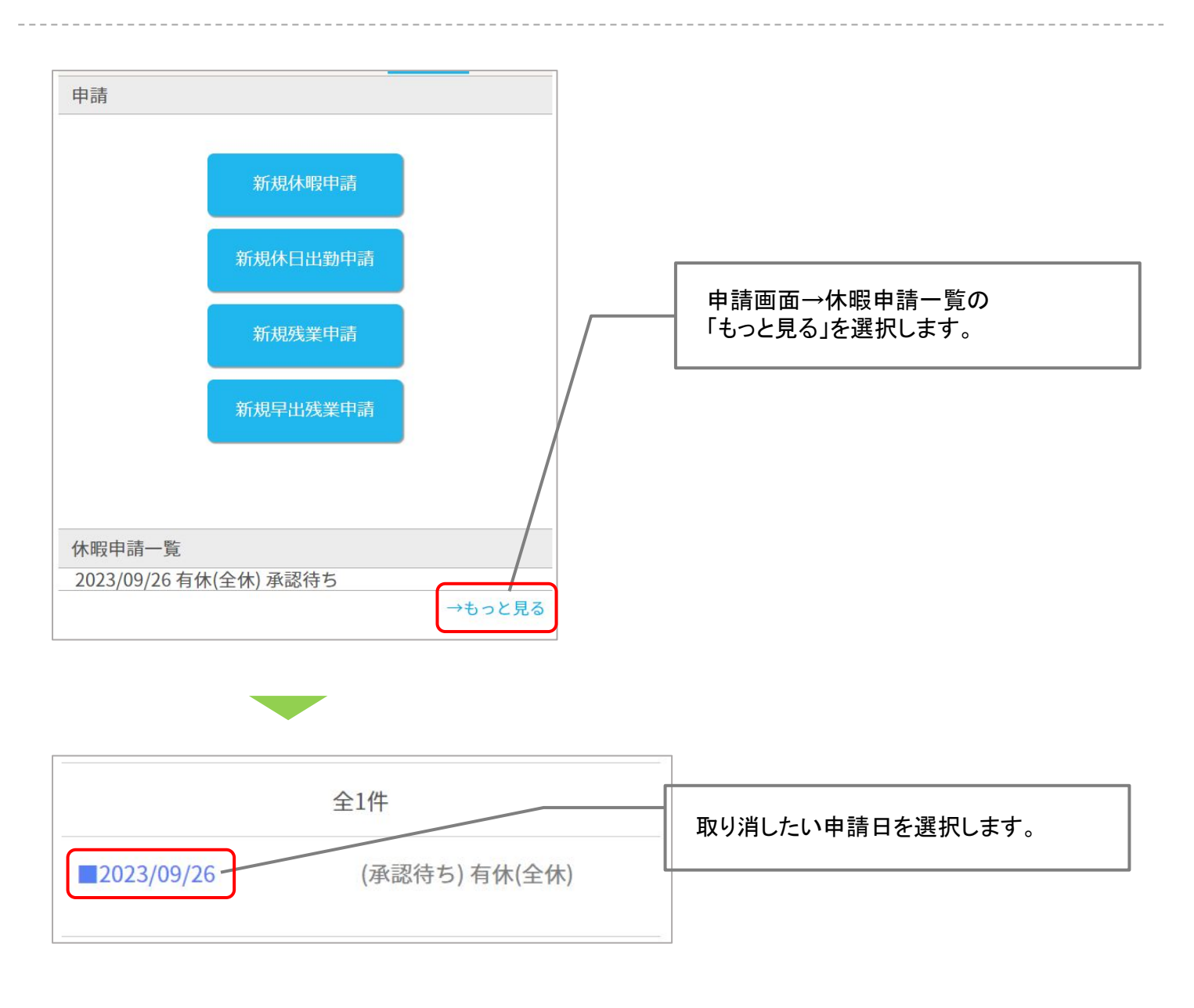

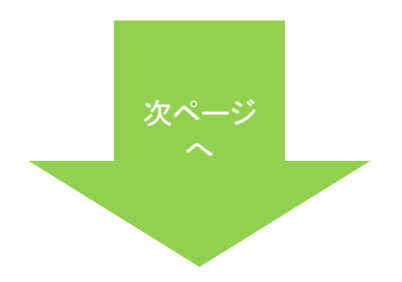

## 休暇の申請を取り消す(続き)

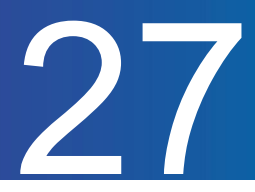

| 木暇申請  |                |  |
|-------|----------------|--|
| 状態    | 承認待ち           |  |
| 休暇希望日 | 2023年09月26日(火) |  |
| 休暇名   | 有休(全休)         |  |
| 休暇理由  | 実家に帰省するため      |  |
| 休暇範囲  | 全日             |  |
|       | 申請を取り下げる       |  |
|       | 内容をコピーして新規申請   |  |

「申請を取り下げる」を押します。 ※内容をコピーして新規申請を行うと、別日 での申請も行うことが出来ます。

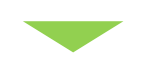

| 休暇申請      |                      |
|-----------|----------------------|
| 休暇希望日     | 2023年09月26日(火)       |
| 休暇名       | 有休(全休)               |
| 休暇理由      | 実家に帰省するため            |
| 休暇範囲      | 全日                   |
| 本当にこの申請を国 | Qり下げますか?<br>戻る 取り下げる |

内容に間違いがなければ「取り下げる」 ボタンを押すと、申請が取り下げられます。※承 認された申請に関しては、マイページから取消が 出来ません。 管理者に却下の依頼をしてください。

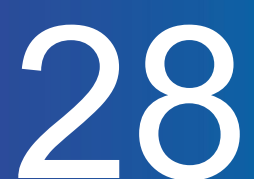

休日出勤の申請方法をご案内します。

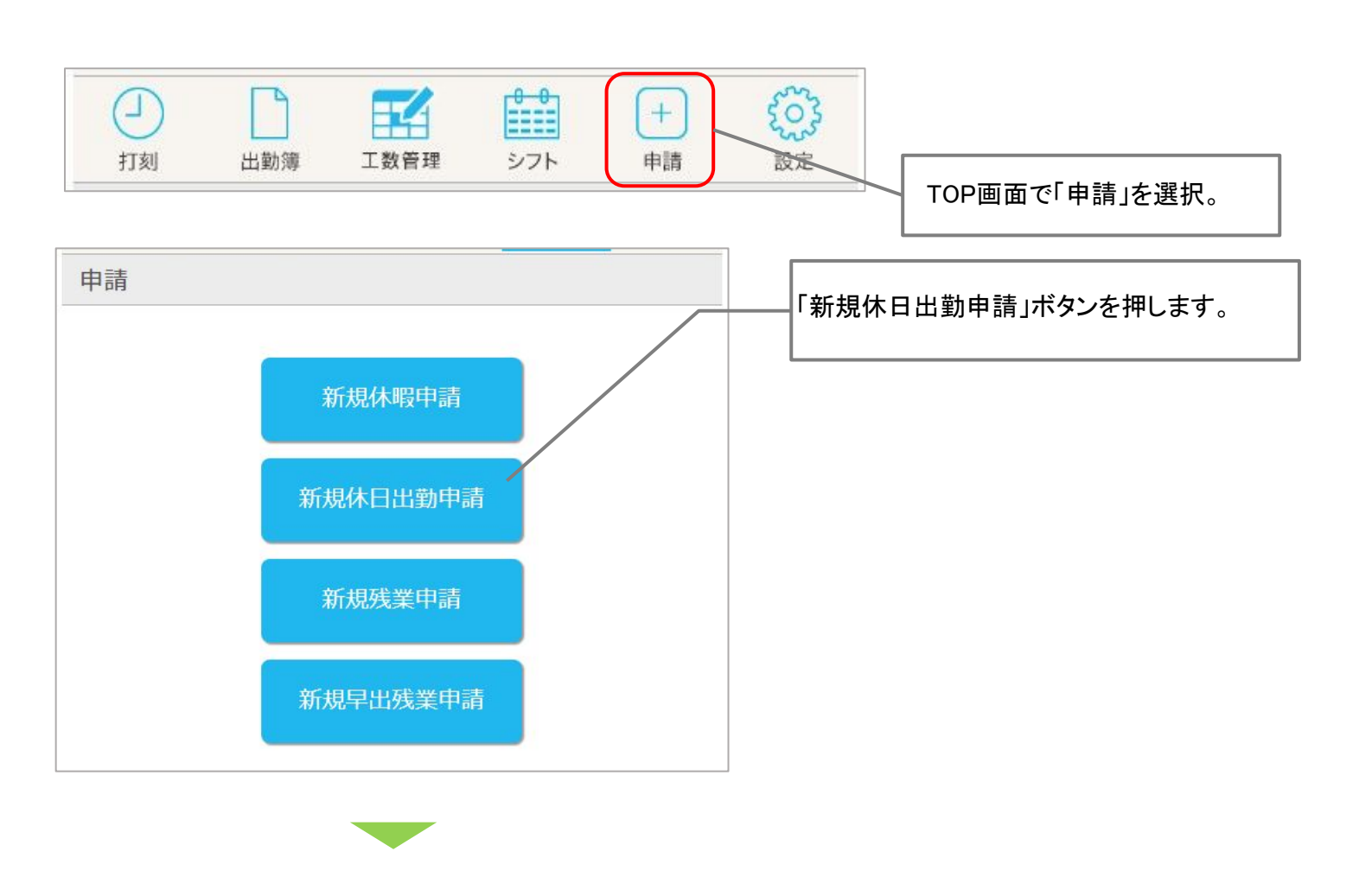

| 休日出勤申請                       |                                 |
|------------------------------|---------------------------------|
| 休日出勤希望日 2023 ~ 年 09 ~ 月 30 日 | ー 休日出勤希望日を選択し、「次へ」ボタンを押しま<br>す。 |
| キャンセル次へ                      |                                 |

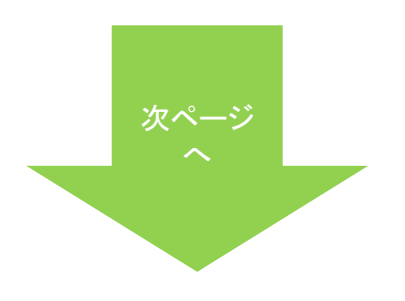

## 休日出勤の申請をする(続き)

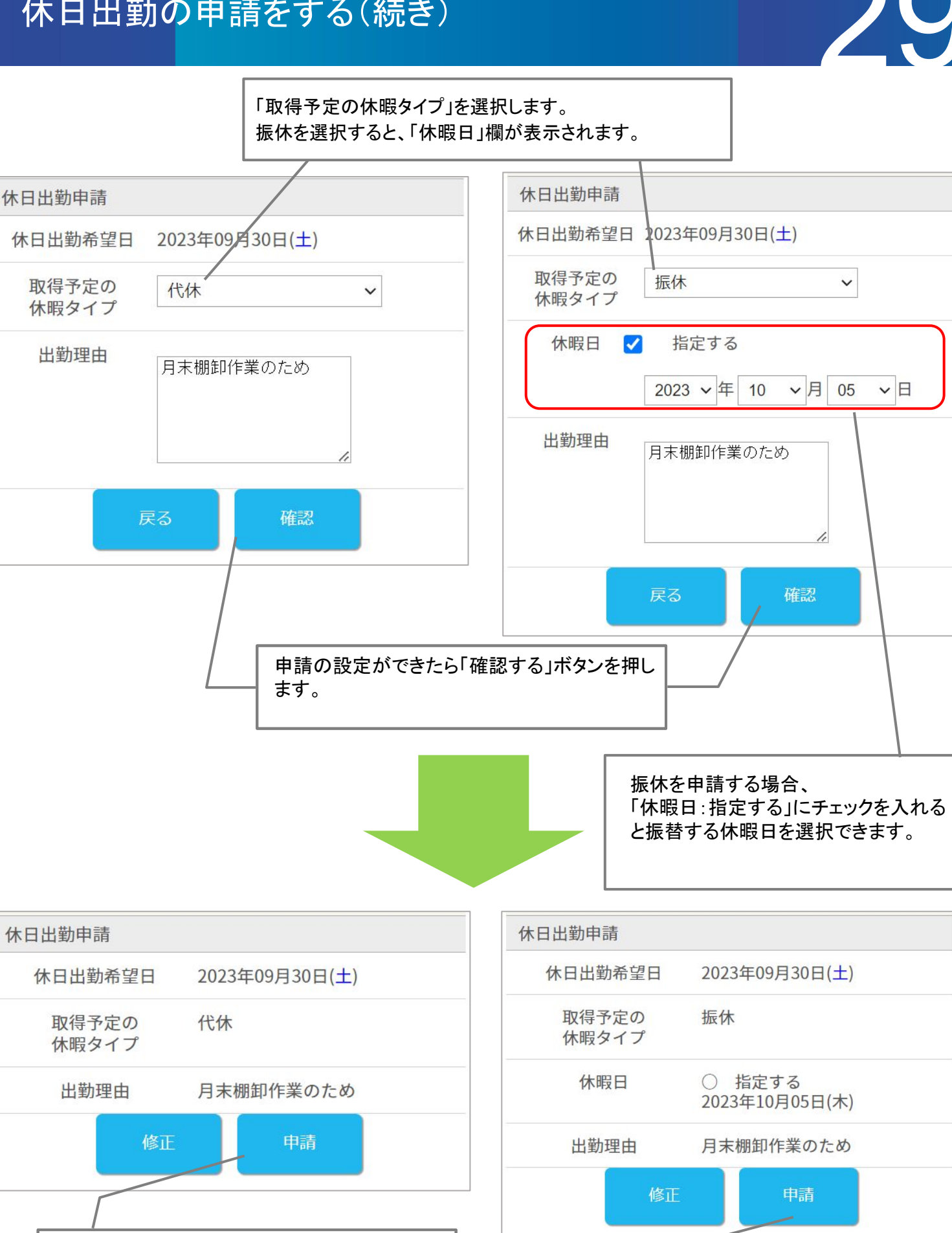

内容に間違いがなければ「申請」ボタンを押すと、 申請が管理者に送信されます。

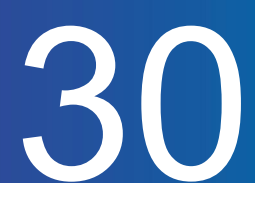

休日出勤申請を取り消す方法をご案内します。

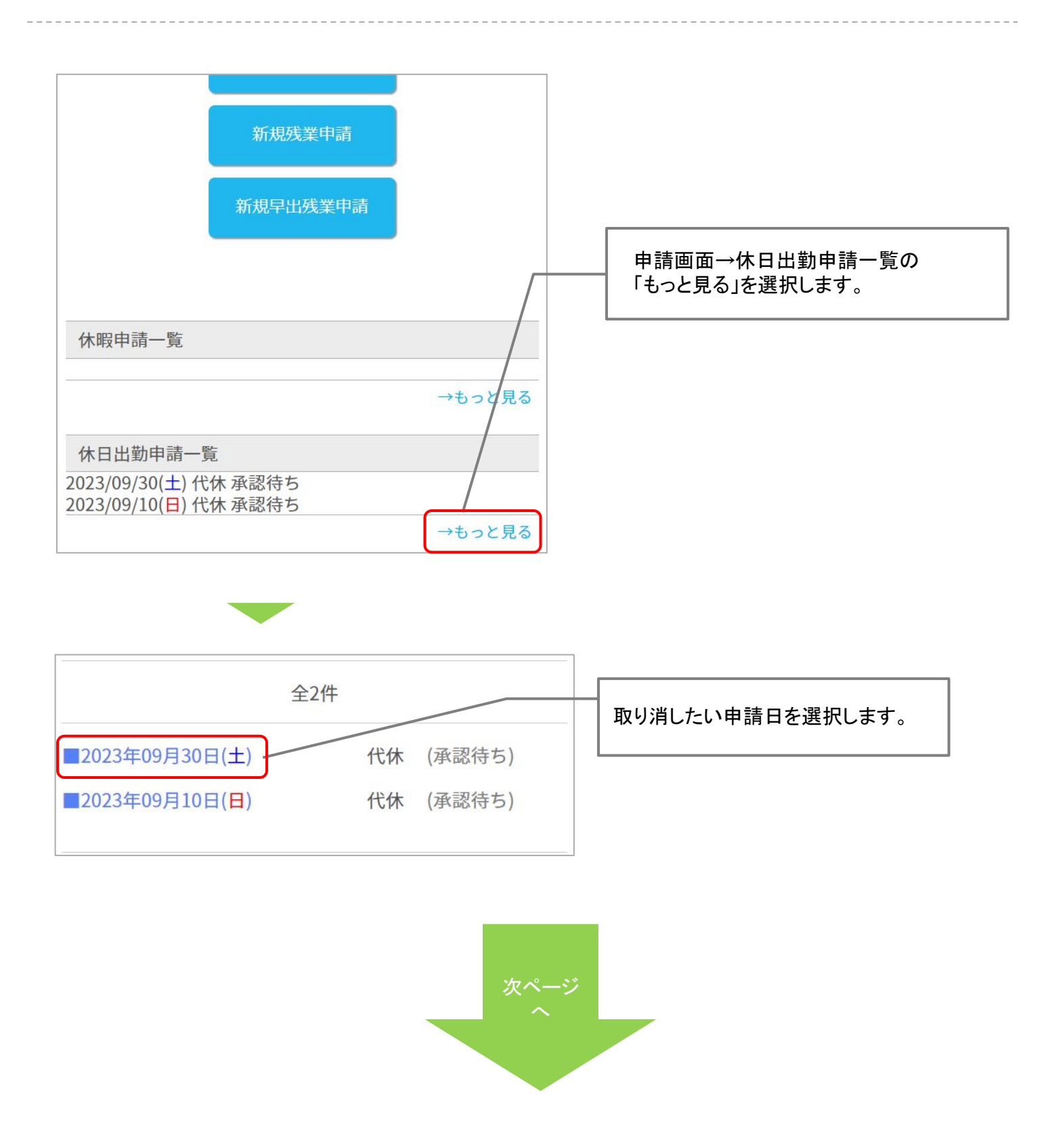

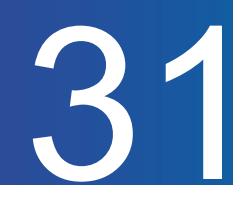

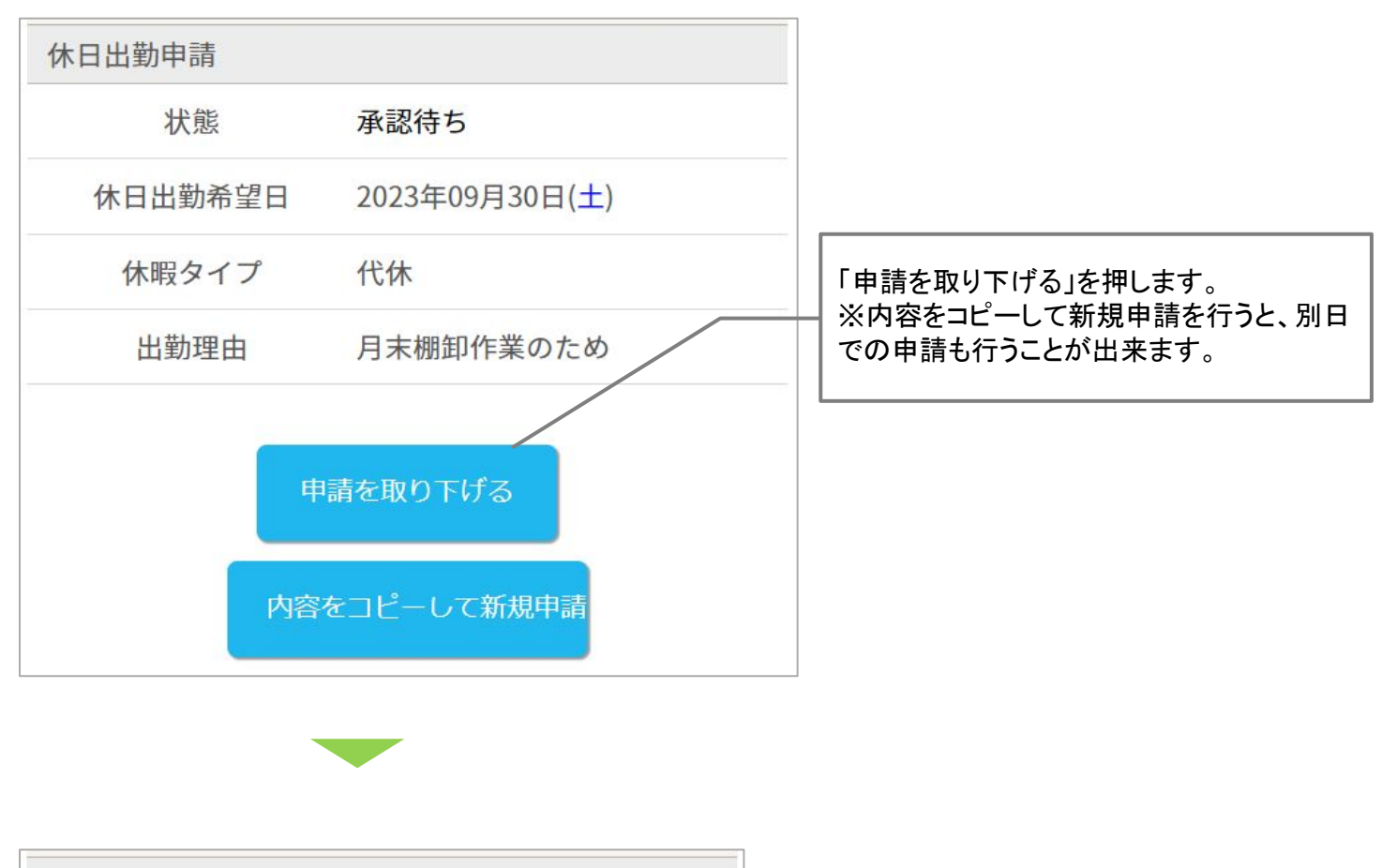

| 休日出勤希望日 20 | 023年09月30日(土) |
|------------|---------------|
|            |               |
| 休暇タイプ 代    | 动 (1)         |
| 出勤理由    月  | ま棚卸作業のため      |

内容に間違いがなければ 「申請を取り下げる」ボタンを押すと、申請が取り 下げられます。 ※承認された申請に関しては、マイページから取 消が出来ません。 管理者に却下の依頼をしてください。

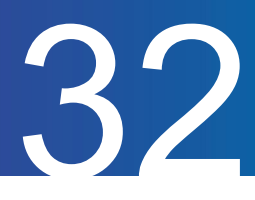

残業(早出残業)の申請方法をご案内します。

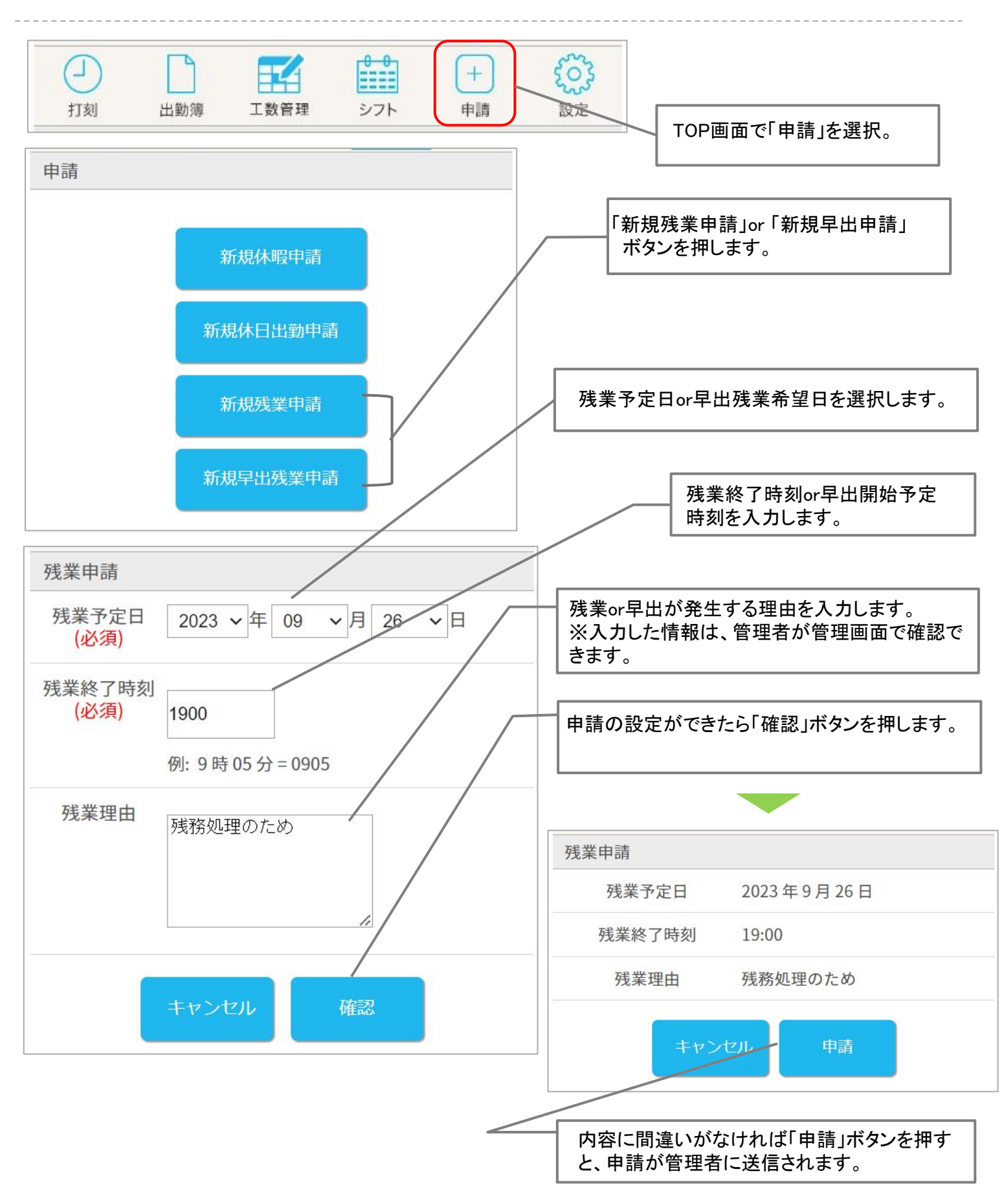

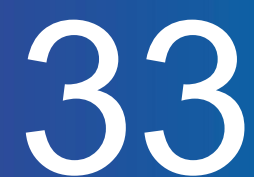

#### 残業or早出の申請内容を修正する方法をご案内します。

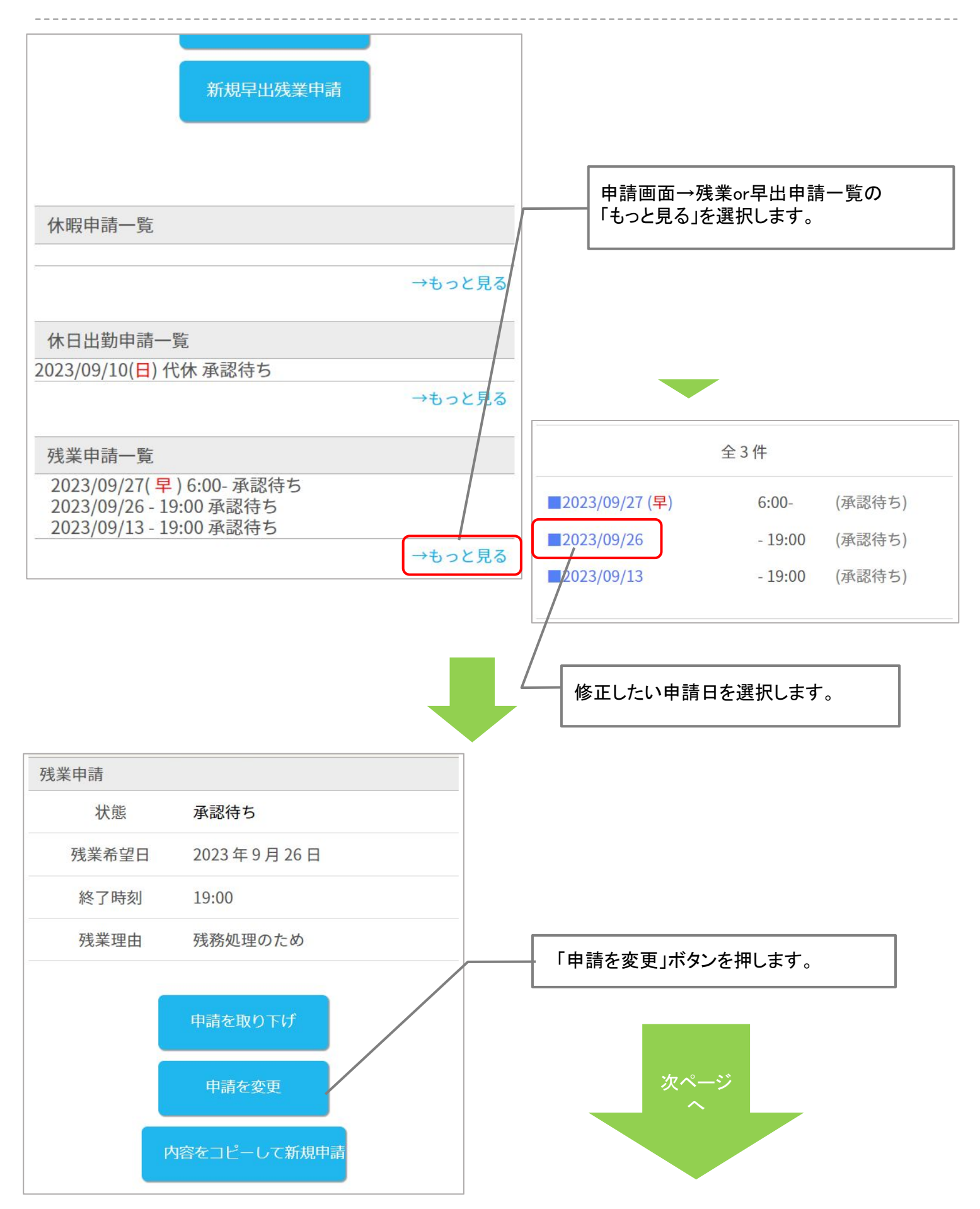

## 残業or早出の申請内容を修正する(続き)

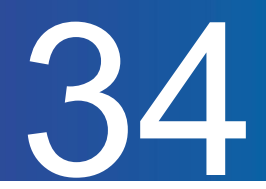

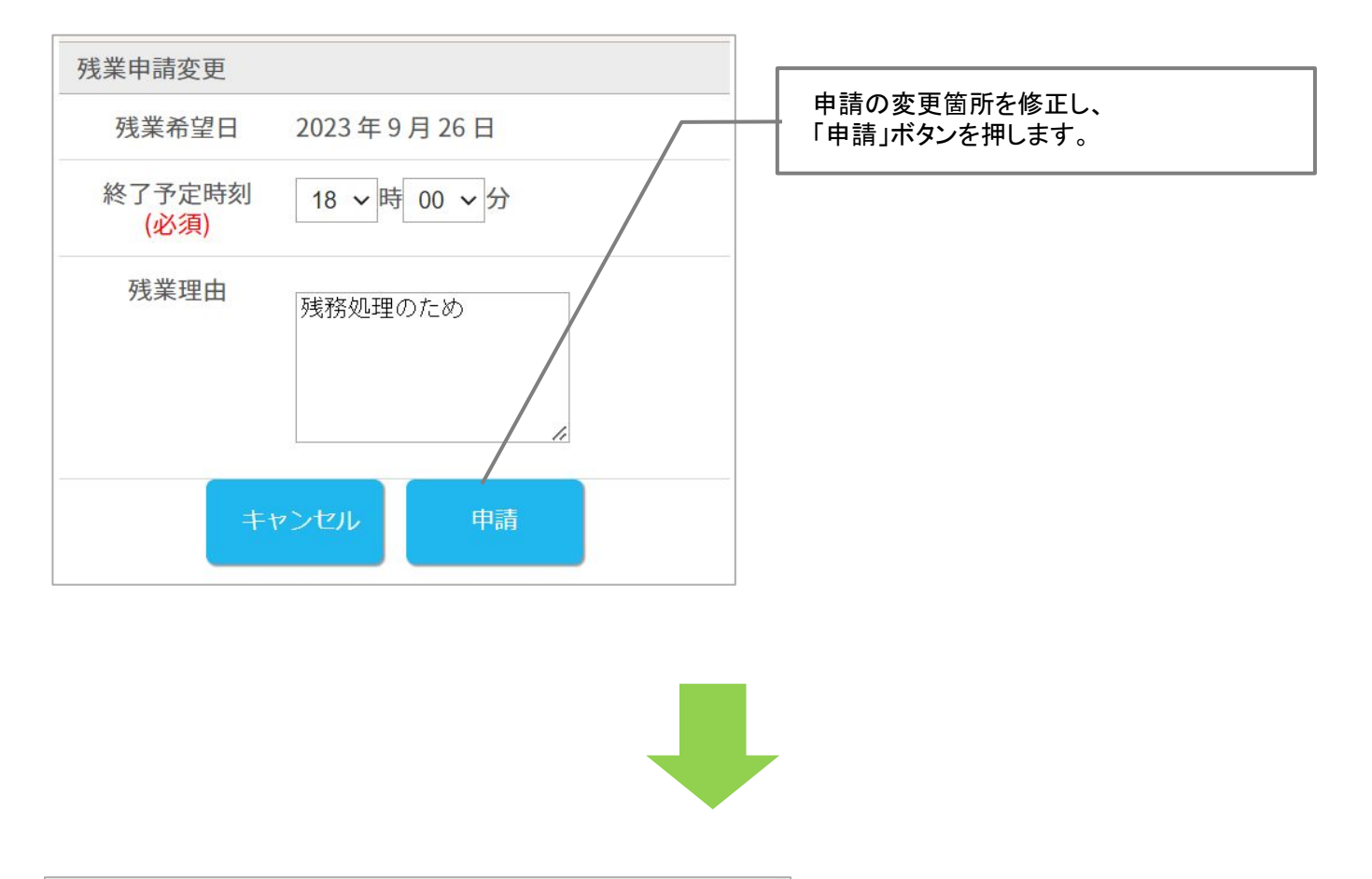

| 浅業申請変更 |       |        |  |
|--------|-------|--------|--|
| 残業希望日  | 2023  | 年9月26日 |  |
| 終了予定時刻 | 18:00 |        |  |
| 残業理由   | 残務如   | 処理のため  |  |
| キャン    | セル    | 申請     |  |

内容に間違いがなければ「申請」 ボタンを押すと、 修正申請が管理者に送信されます。

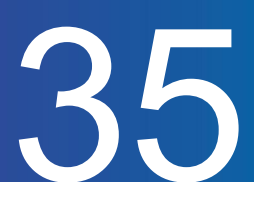

残業申請を取り消す方法をご案内します。

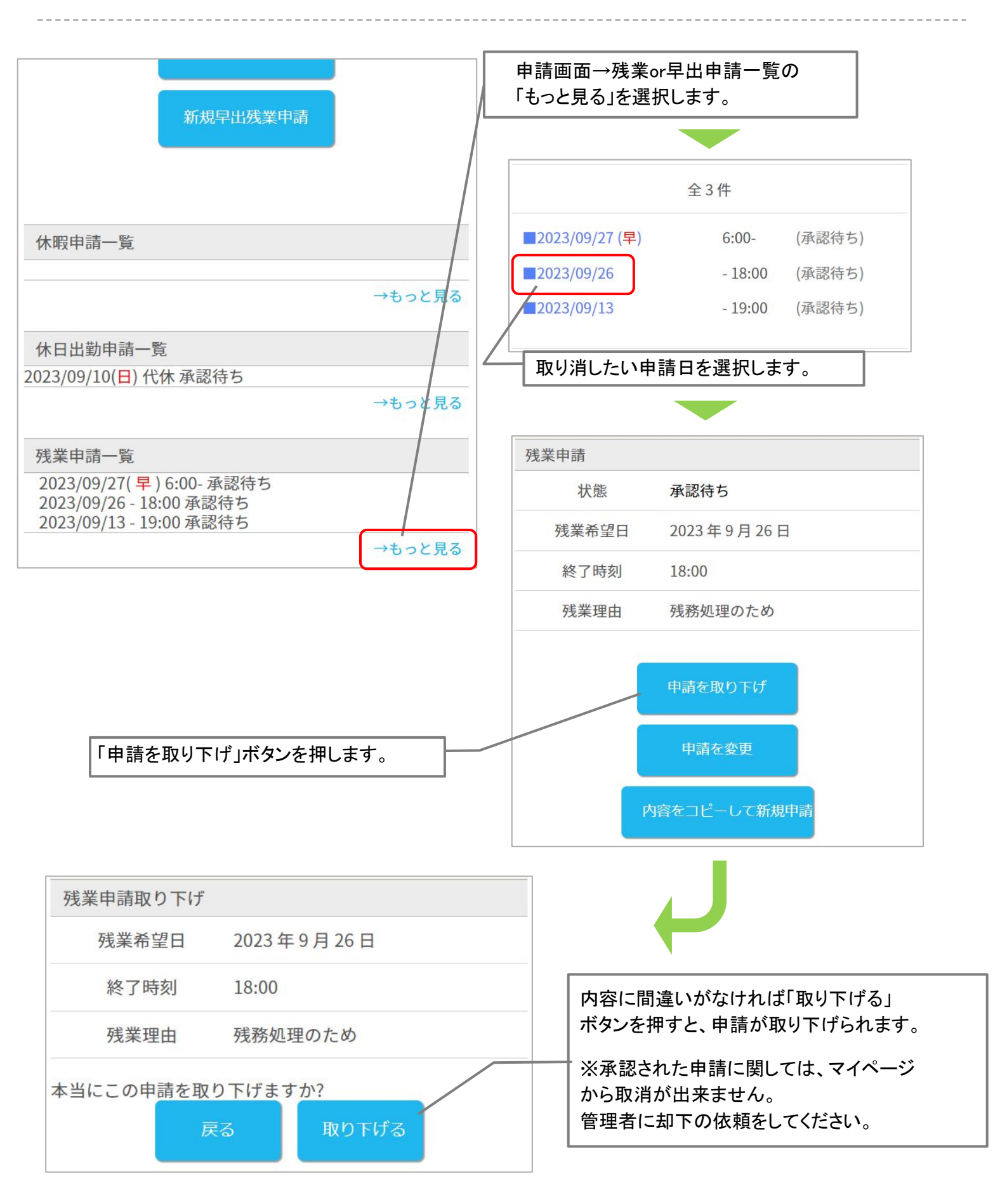

## 選択備考申請一覧について

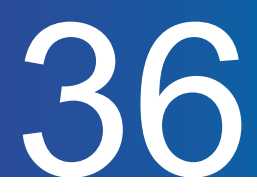

選択備考申請一覧から内容を確認、取り消す方法をご案内します。 ※選択備考申請は、打刻する際に選択備考欄を入力することで内容が送信されます。 また、選択備考を申請制にするには、管理者側での設定が必要となります。

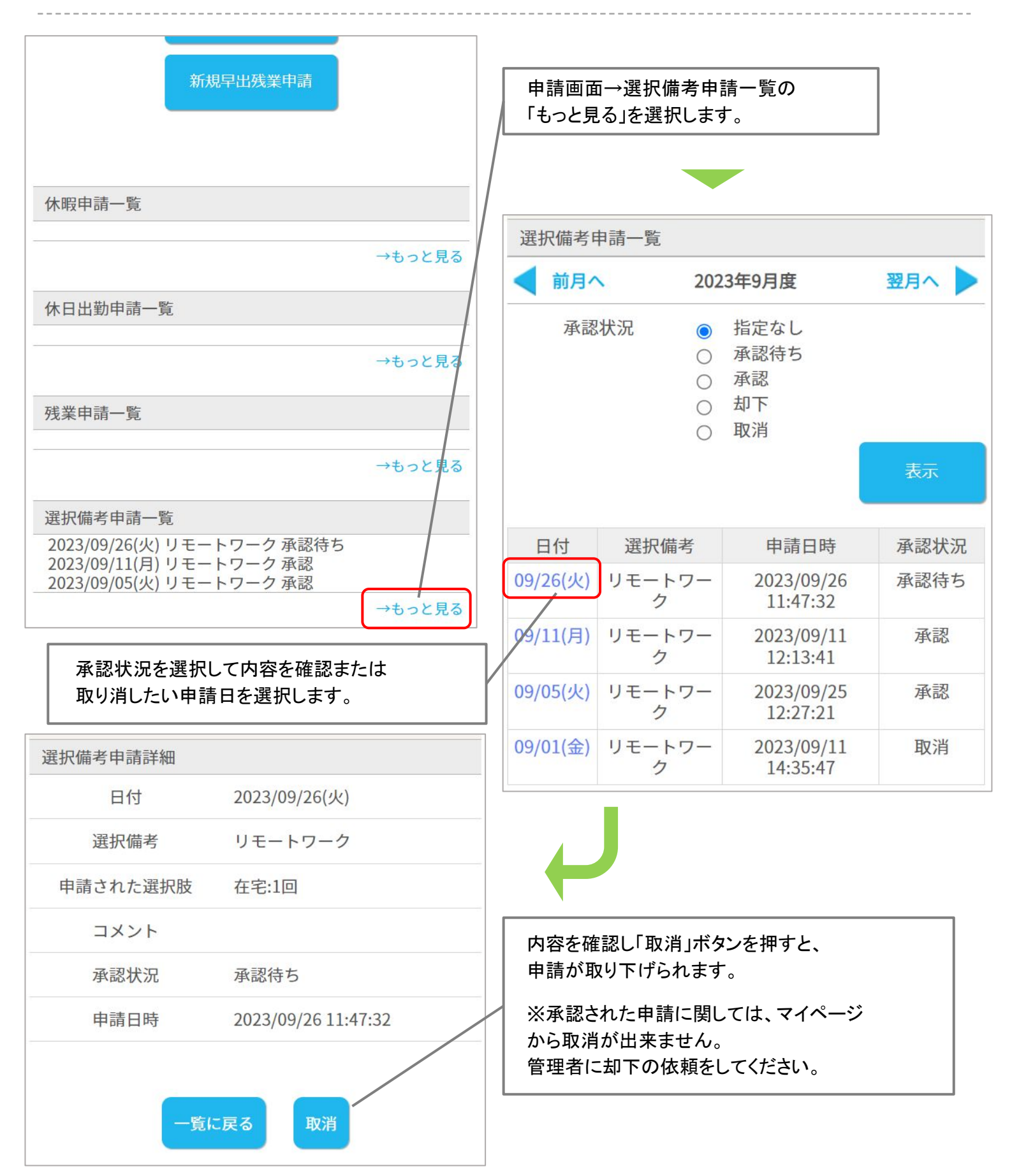

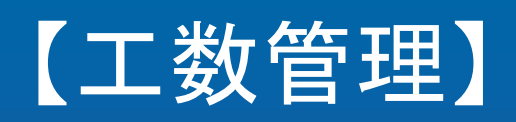

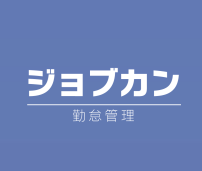

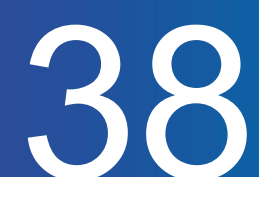

#### 各日の工数(労働時間)を入力する方法をご案内します。 ヘルプページ)

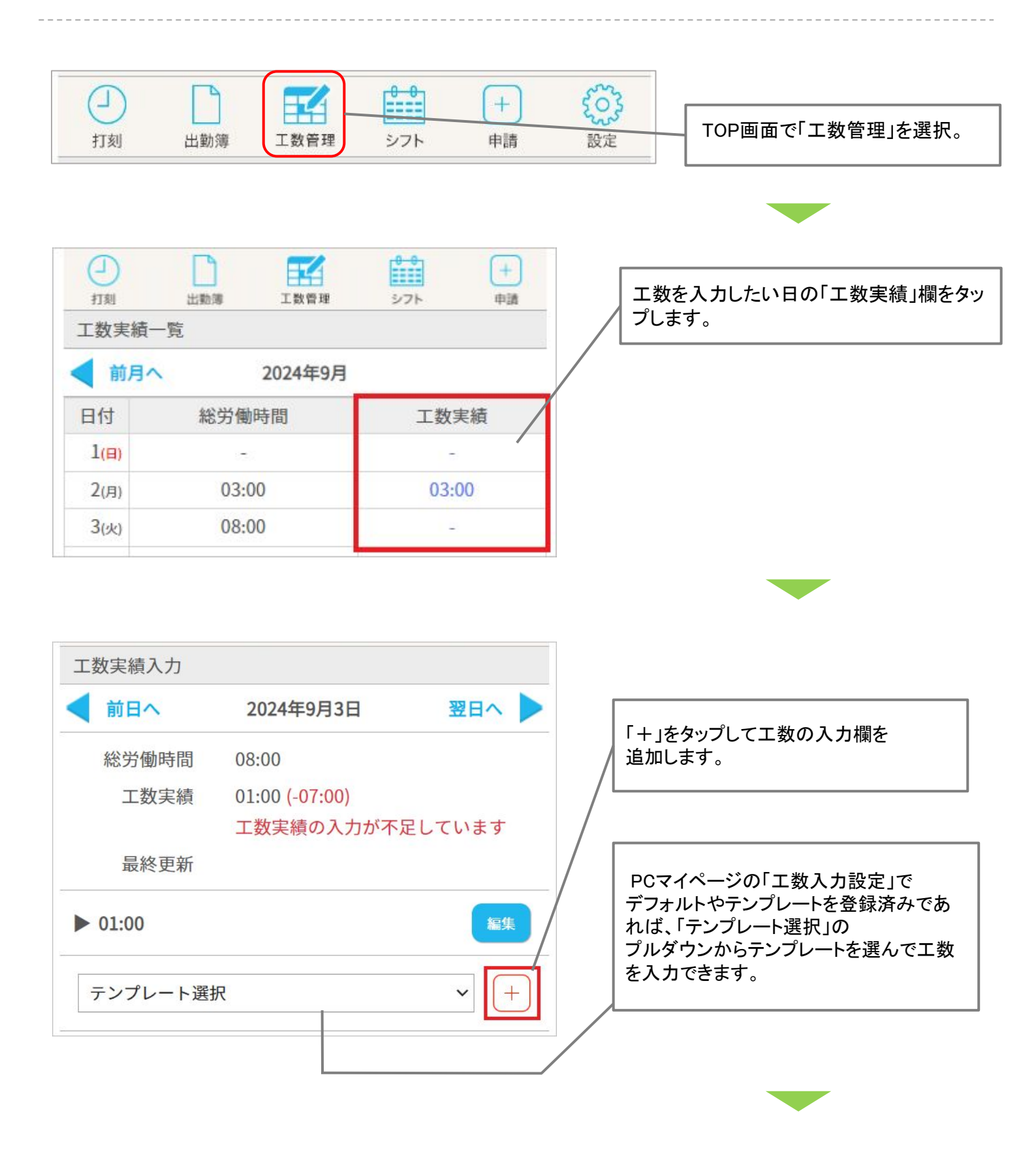

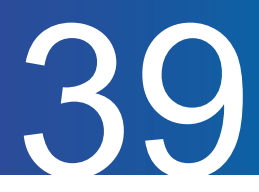

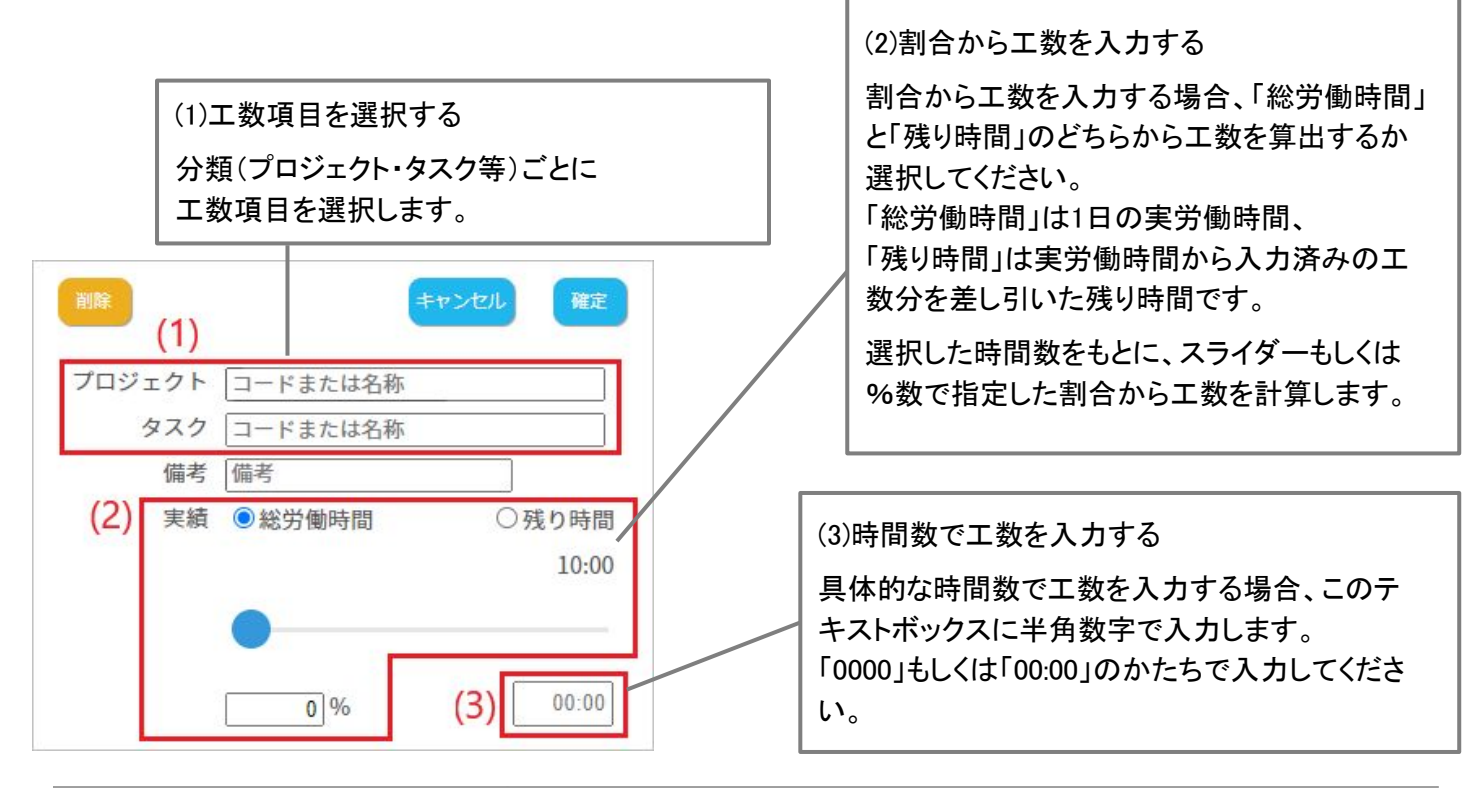

| ボタン         | 説明                                                       |
|-------------|----------------------------------------------------------|
| 確定確定        | 入力内容を確定させます。<br>工数ひとつごとに「確定」をクリックして入力内容を確定する必要があり<br>ます。 |
|             | 確定してもまだ工数は保存されていません。<br>保存前にブラウザを閉じないようお気を付けください。        |
| キャンセル キャンセル | 入力中の内容をキャンセルします。                                         |
| 削除          | 入力中の工数欄を削除します。                                           |

| ▶ 05:00  | 編集         |                     |
|----------|------------|---------------------|
| テンプレート選択 | <b>v</b> + | 「保存」をタップして工数を保存します。 |
| 備考       |            | L                   |
| 保存       |            |                     |

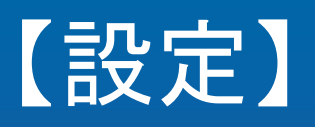

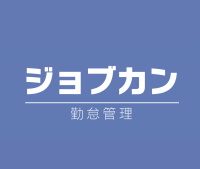

## パスワードを変更する・ログアウトする

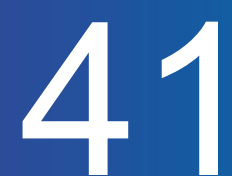

パスワードの変更方法をご案内します。

※管理者側でパスワードの変更を許可する設定にした場合のみ変更可能です。

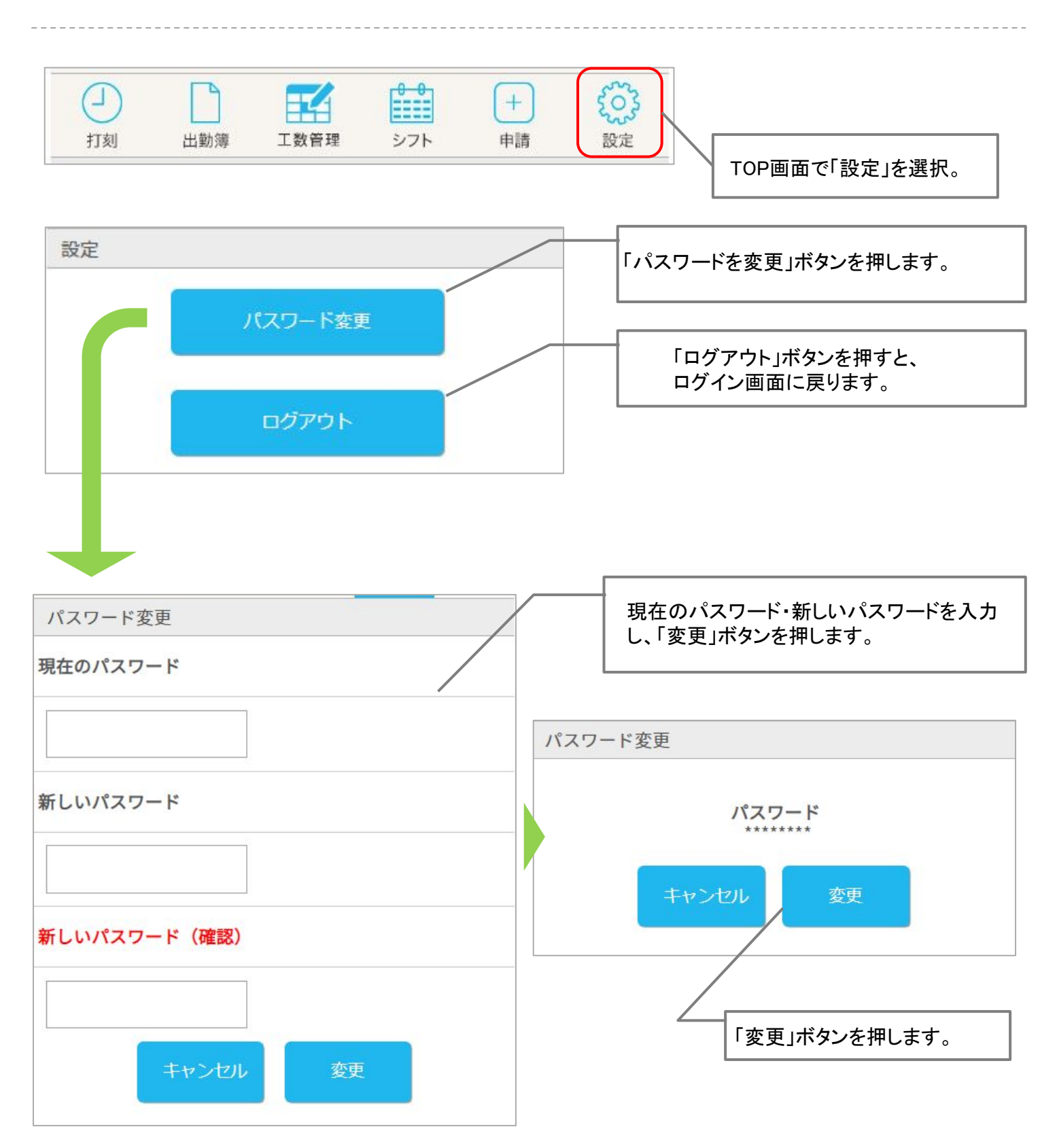